# TOSHIBA

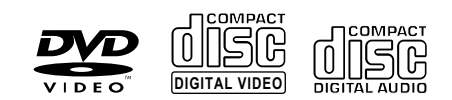

# видео DVD плеер **SD-560SR**

РУКОВОДСТВО ПОЛЬЗОВАТЕЛЯ

DI DOLBY DI GITAL

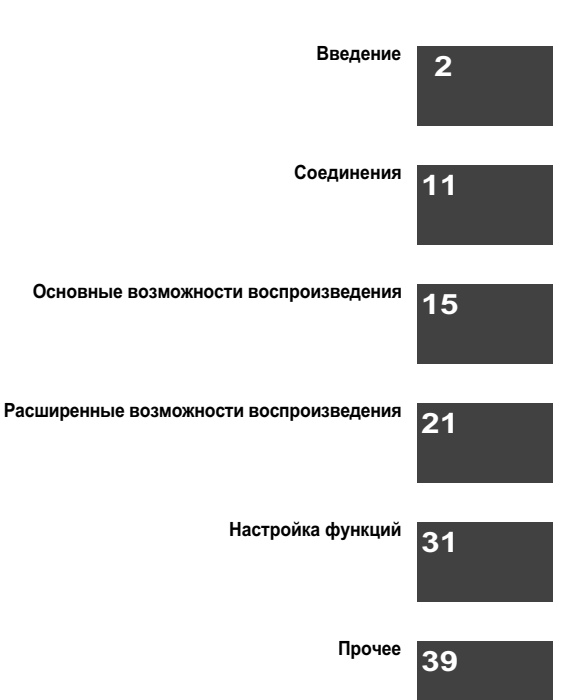

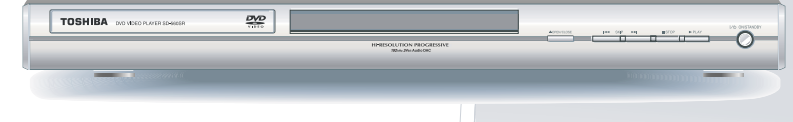

© 2006 Toshiba Corporation

# ПРАВИЛА ТЕХНИКИ БЕЗОПАСНОСТИ

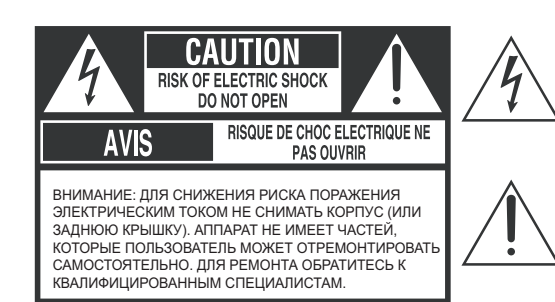

Символ молнии в равностороннем треугольнике должен предупреждать пользователя о присутствии внутри корпуса аппарата неизолированного «опасного напряжения», которое может обладать силой, достаточной для создания риска поражения электрическим током.

Восклицательный знак в равностороннем треугольнике должен уведомлять пользователя о наличии важных инструкций по эксплуатации и техническому обслуживанию (ремонту) в сопроводительной литературе.

#### ПРЕДУПРЕЖДЕНИЕ: ДЛЯ СНИЖЕНИЯ РИСКА ВОЗГОРАНИЯ ИЛИ ПОРАЖЕНИЯ ЭЛЕКТРОТОКОМ, НЕ ПОДВЕРГАЙТЕ ДАННЫЙ АППАРАТ ВОЗДЕЙСТВИЮ ДОЖДЯ ИЛИ ВЛАГИ. ДЕТАЛИ ВНУТРИ КОРПУСА НАХОДЯТСЯ ПОД ВЫСОКИМ НАПРЯЖЕНИЕМ. НЕ ВСКРЫВАЙТЕ КОРПУС. ДЛЯ РЕМОНТНОГО ОБСЛУЖИВАНИЯ ОБРАЩАЙТЕСЬ ТОЛЬКО К КВАЛИФИЦИРОВАННОМУ ПЕРСОНАЛУ.

#### ОСТОРОЖНО: ВНИМАТЕЛЬНО ПРОЧИТАЙТЕ И СЛЕДУЙТЕ ВСЕМ ПРЕДУПРЕЖДЕНИЯМ И ИНСТРУКЦИЯМ, ДАННЫМ В РУКОВОДСТВЕ ПОЛЬЗОВАТЕЛЯ И ПРИСУТСТВУЮЩИМ НА ИЗДЕЛИИ. СОХРАНИТЕ ЭТОТ БУКЛЕТ ДЛЯ ДАЛЬНЕЙШЕГО ПРОЧТЕНИЯ.

Данное изделие разработано и изготовлено с учетом безопасности пользователя. Некорректная эксплуатация может привести к поражению электрическим током или пожару.

Предохранительные устройства, используемые в данном продукте, смогут защитить Вас при условии соблюдения нижеприведенных инструкций по установке, эксплуатации и обслуживанию.

Данный продукт целиком изготовлен на транзисторах и не содержит никаких деталей, которые пользователь способен отремонтировать самостоятельно.

НЕ ВСКРЫВАЙТЕ КОРПУС ВО ИЗБЕЖАНИЕ КОНТАКТА С ОПАСНЫМ НАПРЯЖЕНИЕМ. ДЛЯ ОБСЛУЖИВАНИЯ ОБРАЩАЙТЕСЬ ТОЛЬКО К КВАЛИФИЦИРОВАННОМУ ПЕРСОНАЛУ.

# ВАЖНЫЕ ИНСТРУКЦИИ ПО БЕЗОПАСНОСТИ

- 1. Прочтите эти инструкции.
- 2. Сохраните эти инструкции.
- 3. Примите во внимание все предупреждения.
- 4. Выполняйте все указания.
- 5. Не используйте данный прибор вблизи воды.
- 6. Bersihkan hanya dengan menggunakan kain kering.
- 7. Не перекрывайте вентиляционные отверстия. Установку следует производить в соответствии с инструкциями изготовителя.
- 8. Jangan menghalangi aliran udara dari unit dengan menempatkannya di ruangan yang buruk aliran udaranya, dengan menutupinya dengan sebuah kain, atau dengan menempatkannya di atas karpet.
- 9. Не устанавливайте плеер возле каких-либо источников тепла, таких как отопительные батареи, заслонки каминов, печи или другие приборы, выделяющие тепло (включая усилители).
- Не наступайте на силовой шнур и защищайте его от повреждений, особенно в местах соединения с вилкой, розеткой и самим аппаратом.
- 11. Используйте только предусмотренные изготовителем дополнительные приборы/аксессуары.

# ВАЖНЫЕ ИНСТРУКЦИИ ПО БЕЗОПАСНОСТИ

12.Используйте только предусмотренные изготовителем или поставляемые в комплекте с самими изделием тележки, стенды, треноги, кронштейны и столы. При использовании тележки перемещайте аппарат с особой осторожностью во избежание повреждений при падении такой конструкции.

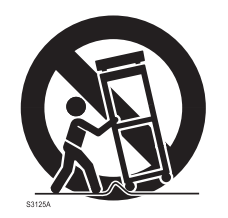

- 13. Lepaskan aliran listrik unit selama terjadi badai petir atau ketika tidak digunakan untuk jangka waktu yang lama.
- 14.Для всех видов ремонтного обслуживания обращайтесь к квалифицированным специалистам. Ремонт требуется при любом повреждении аппарата, включая повреждения силового кабеля и вилки, попадания жидкости или твердых объектов вовнутрь аппарата, воздействие дождя или влаги, нестандартная работа или падение аппарата.
- 15. При использовании наушников устанавливайте громкость на средний уровень. Длительное использование наушников с высокой громкостью звука может оказать негативное влияние на слух.

# ДОПОЛНИТЕЛЬНЫЕ МЕРЫ ПРЕДОСТОРОЖНОСТИ

- 16. Не следует перегружать стенные розетки, удлинители или встроенные розетки, так как в противном случае появляется опасность пожара или электрошока.
- 17. Аппарат не должен подвергаться воздействию каплей или брызг воды. Кроме этого, не следует ставить на аппарат наполненные жидкостью сосуды, например вазы.
- 18. Не препятствуйте закрытию лотка для дисков пальцами. Пренебрежение этим правилом может привести к серьезным травмам.
- 19. Не следует помещать на аппарат тяжелые объекты или наступать на него. Падение объектов может вызвать серьезные травмы пользователя или повреждение аппарата.
- 20. Не следует использовать треснутые, деформированные или восстановленные диски. Такие диски могут легко сломаться и вызвать серьезные травмы пользователя или повреждение аппарата.
- 21. Устанавливать аппарат следует в непосредственной близости от стенной розетки. При возникновении неисправностей немедленно отсоедините вилку от розетки.
- 22. Так как электрическая вилка используется в качестве устройства отсоединения от сети, то доступ к данному устройству отсоединения должен постоянно оставаться незатрудненным.

Введение

# ВАЖНЫЕ ИНСТРУКЦИИ ПО БЕЗОПАСНОСТИ

ВНИМАНИЕ:

Данный плеер Цифровых Видео Дисков (DVD) использует в работе систему лазеров.

Для обеспечения правильной эксплуатации данного продукта внимательно прочитайте руководство пользователя и сохраняйте его для дальнейшего использования. При необходимости ремонта аппарата обращайтесь к авторизованным специалистам.

Управление аппаратом, а также настройки и порядок процедур, противоречащие описанным в данном руководстве, могут привести к воздействию опасного радиационного излучения.

Для предотвращения поражения лазерным лучом, не вскрывайте корпус. Существует опасность как видимой, так и невидимой лазерной радиации при открытии корпуса и снятии блокировок.

СЛЕДУЕТ ИЗБЕГАТЬ ПРЯМОГО ВОЗДЕЙСТВИЯ ЛУЧА НА СЕТЧАТКУ ГЛАЗА.

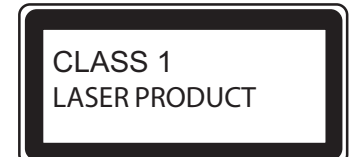

Впишите модель и серийный номер изделия, указанные на задней панели Вашего DVD плеера:

2

Модель № \_\_\_\_\_

Серийный номер \_\_\_\_\_

Сохраните эту информацию для использования в будущем.

Расположение необходимых сведений

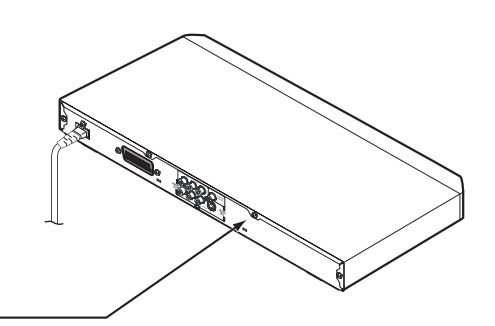

Технические данные и правила техники безопасности располагаются на задней панели аппарата

# Меры предосторожности

#### Замечания по обращению с аппаратом

- При перевозке DVD плеера удобно использовать заводскую картонную коробку и упаковочные материалы. Для максимальной защиты упаковывайте аппарат так, как он был первоначально упакован на заводе При перевозке следите за тем, чтобы не ударять и не трясти аппарат.
- Не используйте летучие жидкости, например, распыляемые средства от насекомых, вблизи DVD плеера.Не оставляйте DVD плеер длительное время в соприкосновении с резиновыми или пластиковыми изделиями. так как они могут оставить следы на поверхности.
- Верхняя и задняя панели плеера могут нагреться после длительного использования. Это не является неисправностью.
- Когда Вы не используете DVD плеер, удалите диск и отключите питание.
- Если DVD плеер не используется длительное время, в будущем в его работе могут появиться неисправности. Включайте и используйте DVD плеер только когда это необходимо.

#### Замечания о размещении плеера

- DVD плеер следует размещать на ровной поверхности. Не стоит ставить его на нетвердые или неустойчивые поверхности. такие как шатающийся стол или наклонная стойка. Загруженный диск может сместиться и повредить DVD плеер.
- Размещение DVD плеера около телевизора, радиоприемника,или видеомагнитофона может вызвать ухудшение изображения и искажение звука.

В этом случае следует установить DVD плеер вдали от телевизора, радиоприемника, или видеомагнитофона.

#### Замечания о чистке плеера

Для очистки аппарата используйте мягкую сухую ткань.

 Для въевшихся пятен используйте ткань, смоченную в слабом растворе моющего средства и хорошо выжатую. Затем вытрите плеер сухой тканью.

Не используйте какие-либо виды растворителей, такие как разжижители или бензин, во избежание повреждений поверхности DVD плеера.

 При использовании ткани, пропитанной химикатами для очистки аппарата, следуйте инструкциям изготовителя.

#### Проверка и техническое обслуживание

Данный DVD плеер является высокоточным изделием, использующим высокие технологии. Загрязнение или износ линз оптического снимателя и деталей дисковода может ухудшить качество изображения, Во избежание снижения качества изображения рекомендуется проводить регулярные проверки и техническое обслуживание (чистка и замена деталей) после каждых 1,000 часов эксплуатации. Для получения подробной информации обратитесь в ближайший центр продаж пользовательской электротехники.

#### Замечания о конденсации влаги

Конденсация влаги может повредить DVD плеер. Нижеследующая информация требует внимательного прочтения.

Конденсация влаги происходит, например, когда в жаркий день Вы нальете в стакан холодный напиток. На внешней стороне стакана образуются капли влаги. Подобным же образом влага может образовываться на линзах оптического видео снимателя внутри аппарата, которые являются самыми важными внутренними деталями DVD плеера.

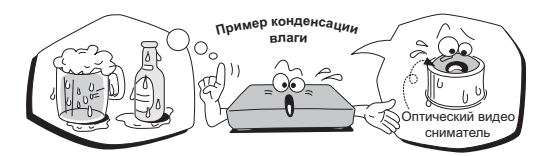

- Конденсация влаги образуется в следующих случаях:
- При перемещении DVD плеера непосредственно из холода в теплое помещение.
- При использовании DVD плеера в помещении с только что включенным обогревателем, или если поток холодного воздуха из кондиционера направлен непосредственно на плеер.
- В летнее время, если DVD плеер используется в теплом и влажном помещении после нахождения в кондиционированном помещении.
- При использовании DVD плеера во влажном помещении.

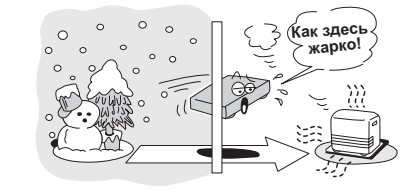

Не используйте DVD плеер, если возможно образование конденсации влаги.

Если Вы решите использовать DVD плеер в таких условиях, то возникнет опасность повреждения дисков и внутренних деталей. Удалите диск, соедините шнур DVD плеера со стенной розеткой, включите DVD плеер и оставьте его во включенном состоянии на два или три часа. После этого DVD плеер нагреется и испарит всю влагу. Если не отсоединять DVD плеер от стенной розетки, то конденсация влаги будет происходить редко.

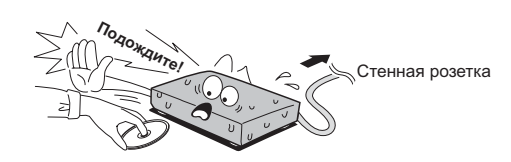

# Информация о дисках

#### Об обращении с дисками

Не прикасайтесь к стороне диска, на которой записана информация.

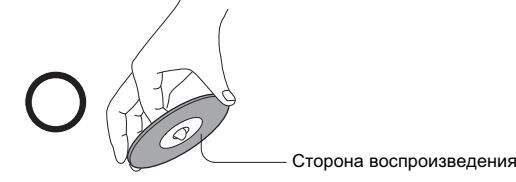

Не прикрепляйте к диску бумагу или клейкую ленту.

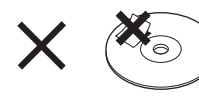

#### О чистке дисков

- Наличие на дисках отпечатков пальцев и пыли вызывают ухудшение изображения и звука.
  - Вытирайте диск мягкой тканью от центра к внешнему краю. Всегда содержите диски в чистоте.

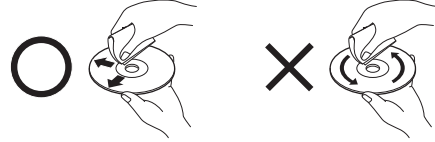

- Если невозможно удалить пыль с диска мягкой тканью, не нажимая, протрите его слегка влажной мягкой тканью и затем протрите сухой тканью.
- Не используйте какие-либо растворители, например разжижители, бензин, имеющиеся в продаже чистящие вещества или антистатики для виниловых пластинок, так как эти вещества могут повредить диск.

# Информация о дисках (продолжение)

#### Информация о хранении дисков

- Не храните диски в местах с прямым солнечным светом или вблизи источников тепла.
- Не храните диски в местах с высокой степенью концентрации влаги или пыли, таких как спальни или вблизи увлажнителей.
- Храните диски вертикально в футлярах. Хранение дисков вне футляров в стопках на других дисках или размещение на них посторонних объектов может вызвать деформацию дисков.

#### Замечания об авторских правах

Несанкционированная запись, использование, распространение или просмотр материалов, защищенных авторским правом, включая телевизионные программы, видеокассеты и DVD, но не ограничиваясь этим списком, запрещены законами об авторских правах Соединенных Штатов Америки и других стран, и могут повлечь за собой привлечение Вас к гражданской и уголовной ответственности.

Данный продукт использует технологию охраны авторских прав, защищенную патентной формулой на способ США и других прав на интеллектуальную собственность, принадлежащую корпорации Микрософт и другим держателям прав. Использование данной технологии защиты авторских прав должно быть одобрено корпорацией Микрософт и предназначено для эксплуатации в частных домах и других ограниченных случаях, если другое не санкционировано корпорацией Микрософт. Инженерный анализ и разбор конструкции запрещены.

#### Информация о данном руководстве пользователя

Данное пользовательское руководство описывает основные правила пользования конкретным DVD плеером. Некоторые DVD диски изготовлены особым образом, который допускает особое или ограниченное использование при проигрывании. В таких случаях данный DVD плеер может не реагировать на все эксплуатационные команды. Это не является дефектом плеера. См. информацию на самих дисках.

Во время использования на экране может появиться знак « 🚫 ». Этот знак указывает на то, что использование запрещено DVD плеером или самим диском.

#### Информация о зональном разделении

Данному DVD плееру назначен один из региональных номеров, которые обозначают зону использования. Если число зонального разделения на DVD диске не совпадает с обозначением на DVD плеере, проигрывание диска данным плеером не будет возможным. (В данном случае DVD плеер выведет на экран специальное сообщение.)

Зональное обозначение данного DVD плеера указано на задней панели основного блока и на коробке. DVD диски, имеющие обозначение « ) также могут проигрываться на данном DVD плеере.

Если на DVD диске не указана зона, проигрывание такого диска не гарантируется.

#### Информация о Видео компакт дисках (Video CD)

Данный DVD плеер совместим с видео CD-дисками, имеющими функцию управления воспроизведением «PBC» (вер.2). В зависимости от типа дисков можно использовать два варианта воспроизведения.

- Видео CD, не имеющие функции «PBC» (вер. 1.1)
- Звук и фильмы могут проигрываться на данном DVD плеере таким же образом, как аудио CD.
- Видео CD, имеющие функцию «PBC» (вер. 2.0)
- В дополнение к функциям, имеющимся у Видео CD без функции «PBC», в этом случае присутствует возможность проигрывания интерактивного программного обеспечения с функцией поиска с помощью экранного меню (Меню Проигрывания). Некоторые функции, описанные в данном руководстве пользователя, могут не работать с отдельными дисками.

#### Структура дисковой информации

Обычно структура DVD дисков состоит из разделов, которые, в свою очередь, делятся на главы. Видео и аудио CD разделены на дорожки.

DVD диск

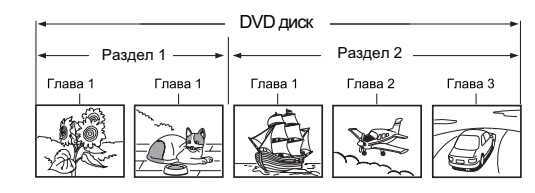

Видео CD / аудио CD

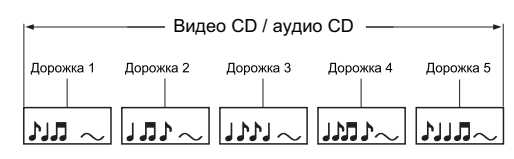

Каждый раздел, глава или дорожка имеет номер, который, соответственно, будет именоваться «номер раздела», «номер главы» или «номер дорожки». Существуют диски, не имеющие таких номеров.

#### Совместимые диски

Данный DVD плеер может воспроизводить следующие виды дисков.

|                                                                                                    | Маркировка<br>диска | Содержание                                    | Размер<br>диска         | Максимальное время<br>проигрывания        |
|----------------------------------------------------------------------------------------------------|---------------------|-----------------------------------------------|-------------------------|-------------------------------------------|
|                                                                                                    |                     | Аудио<br>+<br>видео<br>(киноизоб-<br>ражение) | 12 см                   | Примерно 4 часа (односторонний<br>диск)   |
| DVD<br>диски                                                                                              |                     |                                               |                         | Примерно 8 часов (двусторонний<br>диск)   |
|                                                                                                    |                     |                                               |                         | Примерно 80 минут (односторонний<br>диск) |
|                                                                                                    |                     |                                               | 6 СМ                    | Примерно 160 минут (двусторонний<br>диск) |
| Видео                                                                                                    |                     | Аудио<br>+                                    | 12 см                   | Примерно 74 минуты                        |
| CD (                                                                                                    |                     | видео<br>(киноизоб-<br>ражение)               | 8 см                    | Примерно 20 минут                         |
|                                                                                                    |                     |                                               | 12 см                   | Примерно 74 минуты                        |
| Аудио<br>CD                                                                                               |                     | Аудио                                         | 8 см<br>(сингл<br>– CD) | Примерно 20 минут                         |
| Также допускаются следующие виды дисков.<br>• диски DVD-R (записываемые)/DVD-RW (перезаписываемые)формата |                     |                                               |                         |                                           |

Видео DVD Фдиски CD-R (записываемые)/CD-WR (перезаписываемые) форматов DC-DA, Video CD, SVCD, MP3, WMA, DivX или JPEG.

Некоторые из этих дисков могут быть несовместимыми.

- Воспроизведение дисков, кроме указанных выше, невозможно.
- Воспроизведение дисков формата DVD-RAM или нестандартных дисков и т.п., даже при наличии на них вышеуказанной маркировки, невозможно.
- Данный DVD проигрыватель использует систему цветопередачи NTSC/PAL и не может воспроизводить DVD диски, записанные в какой либо любой системе цветопередачи (SECAM и т.п.).

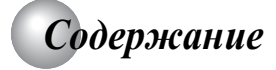

### Введение

| • ПРАВИЛА ТЕХНИКИ БЕЗОПАСНОСТИ                                               | 2      |
|------------------------------------------------------------------------------|--------|
| •ВАЖНЫЕ ИНСТРУКЦИИ ПО БЕЗОПАСНОСТИ                                           | 2      |
| Меры предосторожности                                                        | 5      |
| •Информация о дисках                                                         | 5      |
| Информация о зональном разделении                                            | 6      |
| ●Содержание                                                                  | . 7    |
| •Обозначение кнопок управления                                               | 8      |
| Задняя панель                                                                | 8<br>و |
| Пульт дистанционного управления                                              | 0<br>8 |
| Замена аккумуляторных батарей                                                | 9      |
| Loading batteries                                                            | 10     |
| Работа с пультом дистанционного управления                                   | 10     |
| Соединения                                                                   |        |
| •Соединение с телевизором                                                    | . 12   |
| Соединение с телевизором (используя гнездо SCART).                           | . 12   |
| Соединение с телевизором (используя аудио/видео/<br>S-видео выходные кабели) | 12     |
| Соединение с аудио системой и телевизором,                                   |        |
| имеющими компонентные видео входы                                            | . 13   |
| • Соединение с дополнительным                                                | 12     |
| Соединение с усилителем, имеющим декодер                                     | . 13   |
| Dolby Digital                                                                | . 13   |
| Соединение с усилителем, обладающим                                          | 1/     |
| Соединение с усилителем, имеющим декодер DTS                                 | 14     |
| Соединение с усилителем, имеющим аудио                                       |        |
| декодер MPEG2<br>Соединение с усидителем, имеющим цифровой                   | 14     |
| аудио вход                                                                   | 14     |
| Основные возможности воспроизведени                                          | ла     |
|                                                                              | 121    |
| Основные возможности воспроизвеления                                         | . 10   |
| • Проигрывание лисков с различной скоростью                                  | . 18   |
| Перемотка назад и вперед                                                     | 18     |
|                                                                              | 10     |

| Покадровое воспроизведение                   |    |
|----------------------------------------------|----|
| Замедленный режим воспроизведения            |    |
| Возобновление проигрывания с места остановки | 18 |
| •Поиск необходимого фрагмента записи         | 19 |
| Поиск необходимого раздела с помощью         |    |
| главного меню                                |    |
| Поиск необходимого отрезка записи, используя |    |
| соответствующий номер                        |    |
| Поиск конкретной главы или дорожки           | 20 |

# Расширенные возможности воспроизведения

| <ul> <li>Прямой доступ к выбранному месту</li></ul>                                        | 22<br>22<br>22<br>23 |
|--------------------------------------------------------------------------------------------|----------------------|
| <ul> <li>Воспроизведение в избранном порядке</li></ul>                                     | 23<br>23             |
| Выбор дополнительных настроек<br>изображения/звука (Е.Р.М.*/Е.А.М.*)                       | 4                    |
| Дополнительные настройки качества изображения 2<br>Дополнительная настройка качества звука | 24<br>24             |
| <ul> <li>Масштабирование изображения</li></ul>                                             | 24<br>24             |
| <ul> <li>Выбор угла камеры</li></ul>                                                       | 25<br>25             |
| <ul> <li>Выбор субтитров</li></ul>                                                         | 2 <b>5</b>           |
| • Выбор языка                                                                              | 2 <b>6</b>           |
| <ul> <li>Работа с экранным меню</li></ul>                                                  | 26                   |
| <ul> <li>Воспроизведение МРЗ/WMA файлов</li></ul>                                          | 27<br>27             |
| <ul> <li>Просмотр JPEG файлов</li></ul>                                                    | 29<br>29<br>29       |
| Воспроизведение DivX <sup>®</sup> файлов                                                   | <b>;0</b><br>30      |

### Настройка функций

| •Настройка пользовательских функцие | ональных |
|-------------------------------------|----------|
| установок                           | 32       |
| Процедура настройки                 |          |
| Подробное описание настроек         |          |
| ●Таблица языков                     |          |

### Прочее

| Перед тем, как позвонить в службу техн | ической |
|----------------------------------------|---------|
| поддержки                              | 40      |
| •Спецификации                          | 41      |

### Обозначение кнопок управления

Для подробного описания см. номер страницы в рамке D .

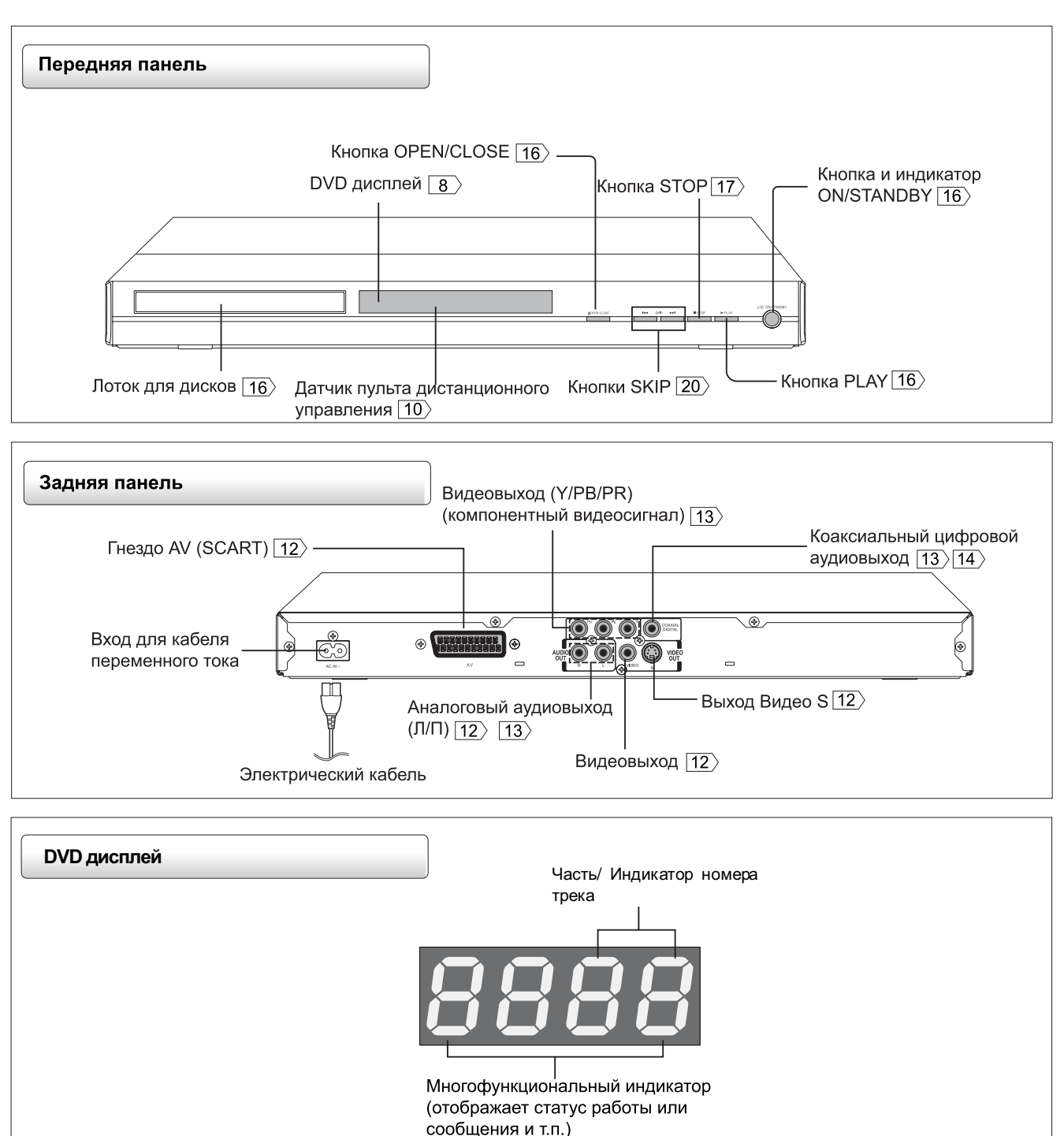

Отображаемая информация будет меняться в зависимости от проигрываемого диска.

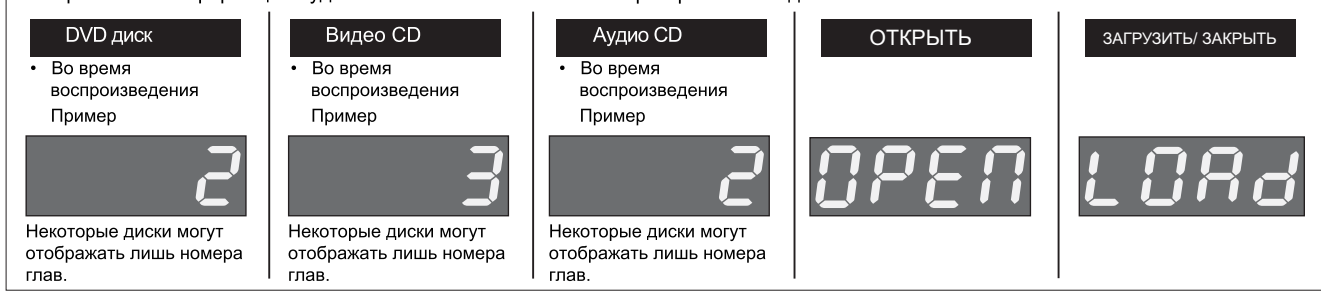

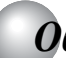

# Обозначение кнопок управления (продолжение)

Инструкции в этом руководстве описывают функции пульта дистанционного управления. Для подробного описания см. номер страницы в рамке 🗋 .

| Пульт дистанционного управления                                       |                                                                       |                                                                                                    |
|-----------------------------------------------------------------------|-----------------------------------------------------------------------|----------------------------------------------------------------------------------------------------|
| Кнопка OPEN/CLOSE 16                                                  | OPEN/CLOSE POWER                                                      | POWER button 16                                                                                                    |
| Цифровые кнопки[ <u>20</u> >                                          | 1 2 3<br>4 5 6<br>7 8 9                                               |                                                                                                    |
| Кнопка +10 <u>20</u> > ————                                           |                                                                       | ———Кнопка «Т» <u>20</u> >                                                                                                    |
| Кнопка Е.Р.М. <u>24</u>                                               | E.P.M. E.A.M. SLOW                                                    |                                                                                                    |
| Кнопка Е.А.М. 24                                                      |                                                                       | Кнопка SLOW 18                                                                                                    |
| Кнопка ANGLE 25                                                       |                                                                       | ——— Кнопка AUDIO 26                                                                                                    |
| Кнопка SUBTITLE <u>25</u>                                             | PAUSE/STEP PLAY STOP                                                  | ———— Кнопка PLAY [ <u>16</u> )                                                                                                    |
| Кнопка PAUSE/STEP $ 17\rangle 18 angle$ ——                            |                                                                       | ———— Кнопка STOP <u>∐7</u> ∕                                                                                                    |
| Кнопка SKIP 20>                                                       | KIP REV FWD SKIP                                                      | Кнопка SKIP 20                                                                                                    |
| Кнопка REV 18                                                         |                                                                       | ———— Кнопка FWD <u>18</u>                                                                                                    |
| Стрелки (▲ / ▼/◀ / ►) 19                                              | < ENTER                                                               | ————Кнопка ENTER 19                                                                                                    |
| Кнопка ТОР MENU 19>                                                   | TOP MENU<br>MENU                                                      | ———— Кнопка MENU*                                                                                                    |
| Кнопка CLEAR 22                                                       |                                                                       | ——— Кнопка RETURN*                                                                                                    |
| Кнопка DISPLAY 27                                                     |                                                                       | Кнопка NAVI [26]                                                                                                    |
| Кнопка MEMORY 23                                                      | MEMORY PLAY MODE A-B RPT PBC                                          | Кнопка РВС <u>16</u>                                                                                                    |
| Кнопка PLAY MODE 23                                                   | SETUP PROGRESSIVE ZOOM                                                | ——— Кнопка А-В RPT 22                                                                                                    |
| Кнопка SETUP $32$<br>Кнопка PROGRESSIVE $13$ ———                      |                                                                       | ———— Кнопка ZOOM ∣ <u>24</u> ⊘                                                                                                    |
|                                                                       |                                                                       |                                                                                                    |
| * Кнопка RETURN<br>Возврат к отображению меню<br>для VCD (2.0) и DVD. | * Кнопка МЕΝU<br>Отображает I<br>Для работы с<br>«Поиск необ»<br>[19) | и<br>MENU, имеющееся на многих DVD дисках.<br>меню выполните шаги, указанные в разделе<br>кодимого раздела с помощью главного меню» |

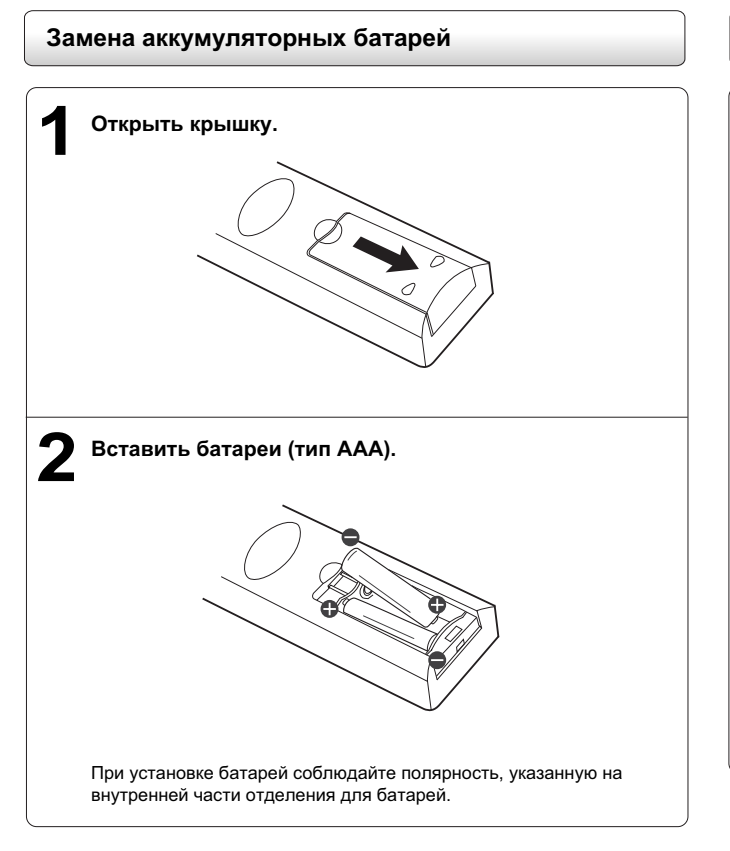

#### Внимание

Никогда не бросайте батареи в огонь.

#### Примечания

- Используйте батареи типа ААА.
- Избавляться от батарей необходимо в специально отведенных местах.
  Избавляться от батарей необходимо таким образом, чтобы не причинить
- вреда окружающей среде. Выбрасывайте батареи согласно соответствующим законам и правилам. • Если пульт дистанционного управления не работает должным образом, или
- если уменьшился рабочий диапазон, замените батареи новыми.
- При необходимости замены батарей в пульте дистанционного управления, всегда заменяйте обе батареи на новые. Никогда не смешивайте батареи разного типа, а также не используйте вместе старые и новые батареи.
- Если батареи сели, а также, если предполагается не использовать пульт длительное время, всегда извлекайте батареи из пульта. Таким образом можно избежать протекания аккумуляторной кислоты в отделение для батарей.

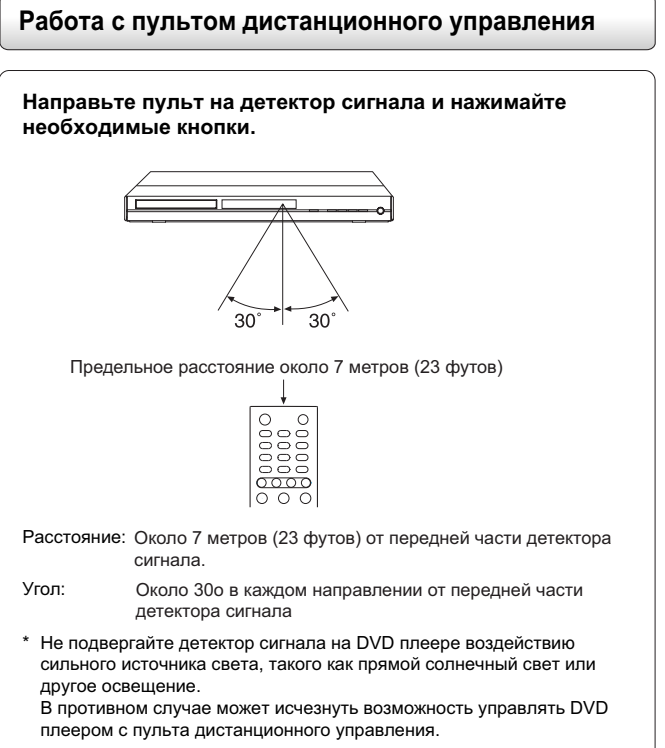

#### Информация о пульте дистанционного управления

- Направлять пульт следует на детектор сигнала на DVD плеере.
- При использовании пульта дистанционного управления нажимайте кнопки с интервалом около 1 секунды для обеспечения правильного режима эксплуатации.
- Не роняйте и не трясите пульт дистанционного управления.
- Не оставляйте пульт дистанционного управления вблизи чрезвычайно горячих или влажных мест.
- Не проливайте воду и не кладите что-либо мокрое на пульт дистанционного управления.
- Не вскрывайте пульт дистанционного управления.

# Соединения

Для осуществления необходимых приготовлений, прежде всего, прочитайте эту главу

- Соединение с телевизором (используя гнездо SCART)
- Соединение с телевизором (используя аудио/видео/S-видео выходные кабели)
- Соединение с аудио системой и телевизором, имеющими компонентные видео входы
- Соединение с усилителем, имеющим декодер Dolby Digital
- Соединение с усилителем, обладающим функциональностью Dolby Surround Pro Logic
- Соединение с усилителем, имеющим декодер DTS
- Соединение с усилителем, имеющим аудио декодер MPEG2
- Соединение с усилителем, имеющим цифровой аудио вход

### Соединения с телевизором

Соединение DVD плеера с телевизором.

Для подробного описания звука на выходе, см. стр. 26

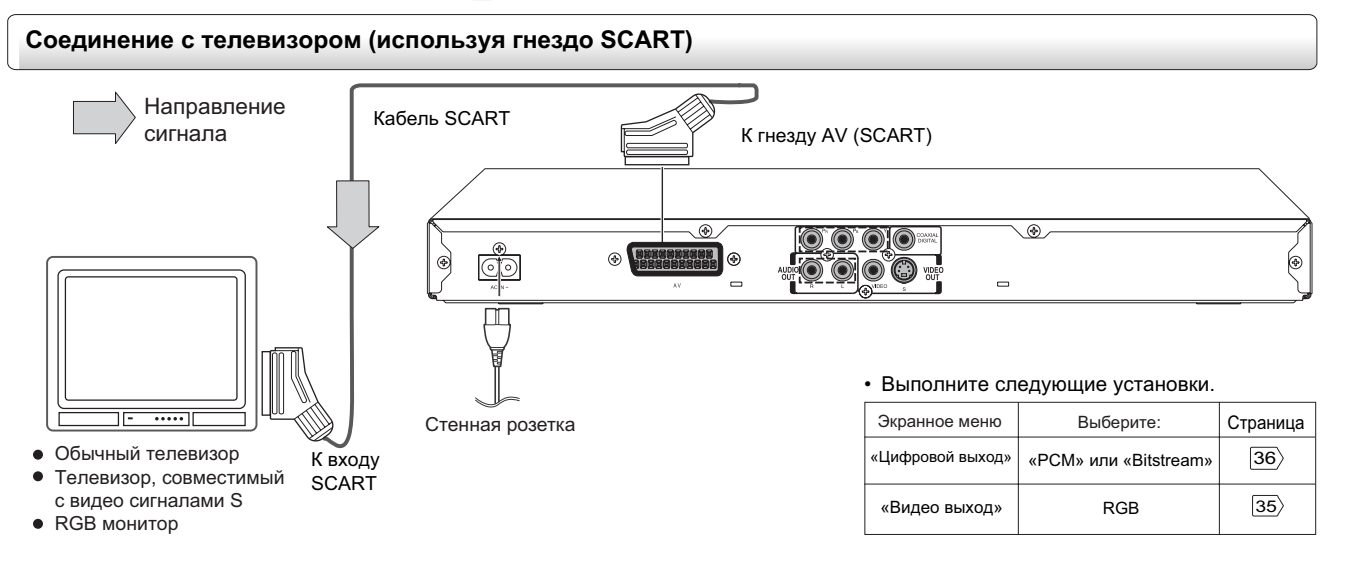

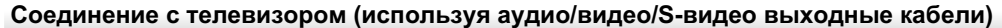

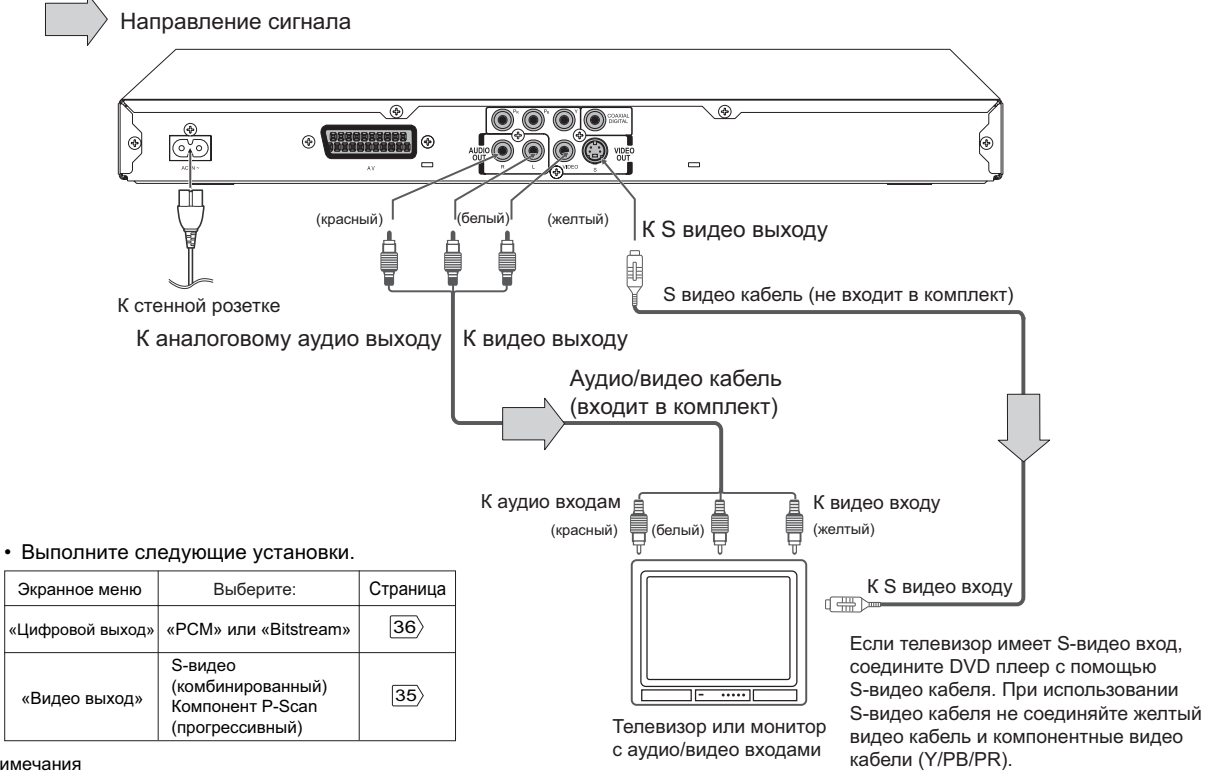

Примечания

- При подключении используйте также информацию из Руководства Пользователя от подсоединяемого телевизора.
- При подключении DVD плеера к телевизору перед осуществлением любого соединения непременно отключите питание и отсоедините оба аппарата от розетки. • Если телевизор имеет один аудио вход, подсоедините правый и левый аудио выходы DVD плеера к адаптеру кабеля "Y" (в комплект не входит), а затем
- присоедините его к телевизору. • Соединяйте DVD плеер к телевизору напрямую. В случае соединения DVD плеера к кассетному видеомагнитофону, двойке ТВ/видеомагнитофон или
- видео селектору, изображение может искажаться, так как DVD диски имеют защиту от перезаписи Аналоговое аудио не будет иметь звуковой сигнал, если выбрана функция DTS-воспроизведения (Digital Theater System – система цифрового кинотеатра).
- Выходы чересстрочной развертки (ColorStream®)

Некоторые телевизоры или мониторы оборудованы компонентными видео входами. Соединение с этими входами позволяет добиваться более высокого качества изображения.

На практике маркировка компонентных видео входов может варьироваться в зависимости от изготовителя телевизионного аппарата. (Например. Y, R-Y, B-Y или Y, CB, CR).

На некоторых телевизорах или мониторах при воспроизведении могут снижаться цветовые уровни качества изображения, либо может изменяться насыщенность. В таком случае для оптимального воспроизведения необходимо настроить сам телевизор или монитор.

Выходы построчной развертки (ColorStream Pro<sup>®</sup>) Некоторые телевизоры или мониторы оборудованы компонентными видео выходами, которые могут воспроизводить видео сигнал построчной (прогрессивной) развертки.

Соединение с этими входами позволит просматривать изображение высшего качества со сниженным уровнем мерцания.

Пользователи должны знать, что не все телевизионные аппараты с высокой четкостью изображения полностью совместимы с данным продуктом и изображение может искажаться помехами. В случае проблем с изображением построчной развертки 525 рекомендуется перенести соединение на выход «стандартной четкости». При возникновении вопросов в отношении совместимости телевизора с данной моделью DVD плеера 525р, необходимо обратиться в наш Центр обслуживания клиентов

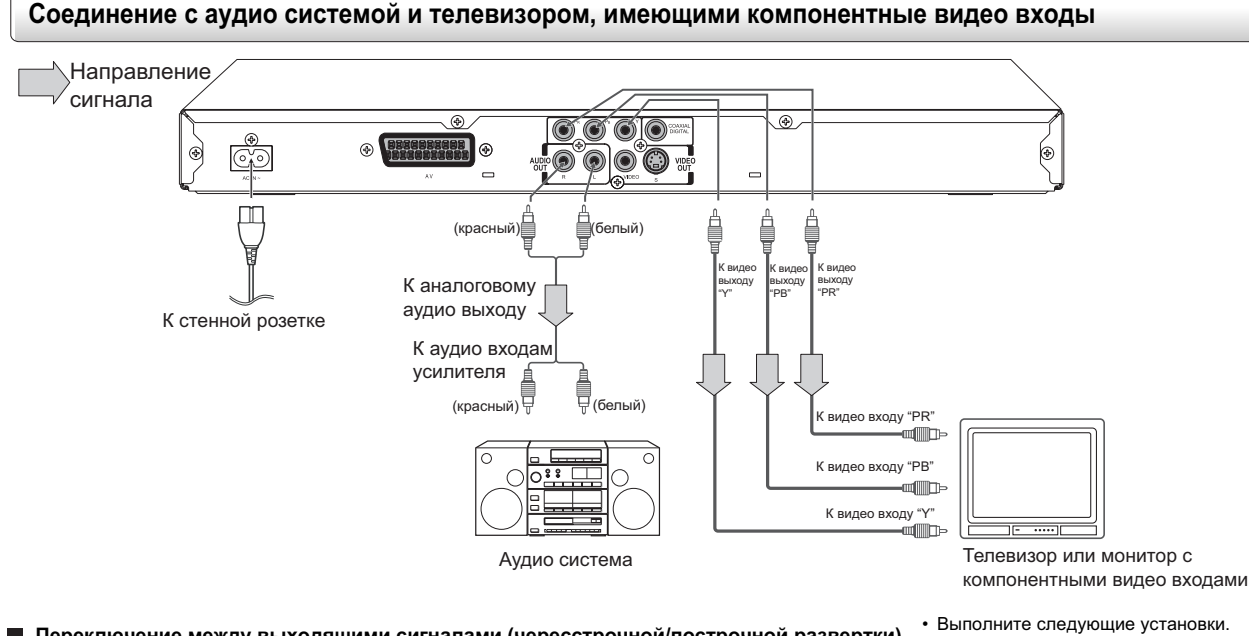

Переключение между выходящими сигналами (чересстрочной/построчной развертки) с помощью пульта дистанционного управления

Для получения лучшего качества изображения существует возможность временного переключения выходного сигнала

Нажмите кнопку «PROGRESSIVE» («Построчная») на пульте дистанционного управления в режиме остановленного воспроизведения

Нажмите кнопку «PROGRESSIVE» («Построчная») еще один раз для отключения режима построчной развертки.

Если Ваш телевизионный аппарат не поддерживает формат построчной развертки, изображение будет выдавать скремблированную картинку или пустой экран. Для возврата к нормальному изображению нажмите кнопку «PROGRESSIVE» («Построчная») еще раз для отключения режима построчной развертки.

#### Примечания

- При подключении используйте также информацию из руководства пользователя подсоединяемого телевизора • При подключении DVD плеера к другому оборудованию, непременно отключите питание и отсоедините все аппараты от розетки перед произведением пюбого соединения
- Если установить DVD плеер в непосредственной близости от тюнера или радиоприемника, радио сигнал может быть искаженным. В этом случае необходимо установить DVD плеер вдали от тюнера или радиоприемника.
- Выходящий звуковой сигнал DVD плеера обладает широким динамическим диапазоном. Устанавливайте умеренную громкость приемника.
- В противном случае высокая громкость может оказать негативное воздействие как на Ваш слух, так и на колонки. Всегда выключайте питание усилителя при присоединении и отсоединении силового кабеля DVD плеера. Если не выключать питание усилителя, то можно повредить колонки
- Построчное разрешение может быть включено или отключено, только если функция «Видео выход» установлена как «Компонентная» или «Построчная» 35).
- При компонентном соединении экран может приобрести розоватый оттенок, если видео выход использует «S-видео». Это не является дефектом данного изделия 35.
- При включенной функции построчной развертки будет выводиться только компонентный видео сигнал. Аналоговое аудио не будет иметь звук, если выбрана функция DTS-воспроизведения (Система цифрового кинотеатра)
- При использовании компонентных видео кабелей, не следует подсоединять S-видео кабель
- ColorStream® и ColorStream Pro® являются зарегистрированными торговыми марками компании Toshiba America Consumer Products, L.L.C.

### Соединение с дополнительным оборудованием

При присоединении DVD плеера к дополнительному аудио оборудованию можно достичь высокого уровня динамического звука.

#### Соединение с усилителем, оборудованным декодером Dolby Digital

#### **Dolby Digital**

Dolby Digital - это технология объемного звука, используемая в кинотеатрах, демонстрирующих самые современные фильмы. и сегодня существует возможность воспроизводить этот реалистичный эффект в домашних условиях. Соединив DVD плеер с 6-канальным усилителем, оборудованным декодером Dolby Digital или процессором Dolby Digital, Вы можете испытать всю прелесть технологии глубокого реалистичного звука, просматривая кинофильмы или живые концерты на DVD дисках. Если у Вас есть декодер Dolby Surround Pro Logic, то можно использовать все преимущества технологии Pro Logic, для просмотра DVD дисков с полными 5.1-канальными звуковыми дорожками Dolby Digital, а также дисков, обозначенных знаком «Dolby Surround»

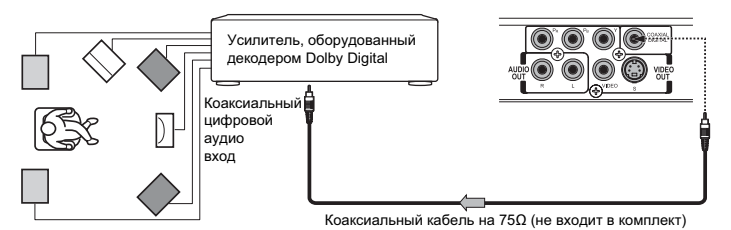

Изготовлено по лицензии лабораторий Dolby. «Dolby», «Pro Logic» и символ с двойной буквой «D» являются торговыми деолной буквой «О» являнска гортовыми знаками лабораторий Dolby. Конфиденциальные не обнародованные изделия. Копирайт 1992-1997 лаборатории Dolby. Все права сохранены

Используйте DVD диски, кодированные с использованием системы записи Dolby Digital

Экранное меню

«Цифровой выход»

«Видео выход»

развертку

Выберите

«РСМ» или

«Bitstream»

Компонент

(прогрессивный

\* P-Scan

Только для телевизоров, имеющих компонентные видео входы, поддерживающие построчную

Страница

36

 $|35\rangle$ 

• Выполните следующие установки

| Экранное меню    | Выберите:                | Страница |
|------------------|--------------------------|----------|
| «Цифровой выход» | «PCM» или<br>«Bitstream» | 36>      |
| Система записи   | DD                       | 26〉      |

Connections

#### Соединение с усилителем, обладающим функциональностью Dolby Surround Pro Logic

#### **Dolby Surround Pro Logic**

Добиться реалистичного динамического звука Dolby Surround Pro Logic можно, соединив усилитель и систему колонок (правую и левую фронтальные колонки, центральную колонку и одну или две тыловые колонки).

- Использование усилителя с функциональностью Dolby Digital Соедините оборудование так, как описано в разделе «Соединение усилителя, имеющего декодер Dolby Digital». Обратитесь к руководству пользователя Вашего усилителя и настройте его таким образом, чтобы испытать полную глубину звука, которую может предоставить Dolby Surround Pro Logic.
- Использование усилителя, не имеющий функциональности Dolby Digital Соедините оборудование как указано ниже.

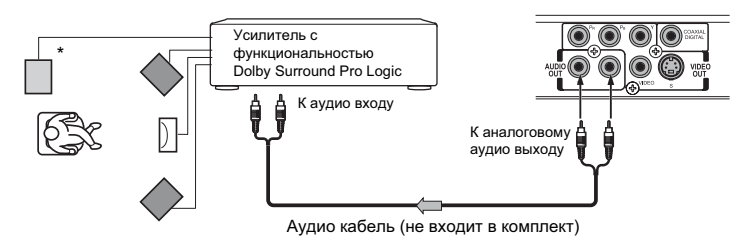

\* Соедините одну или две тыловые колонки. Звук на выходе из тыловых колонок будет монографическим, даже если использовать две такие колонки.

Выполните следующие установки

Выберите:

«РСМ» ипи

«Bitstream»

Страница

 $|36\rangle$ 

Экранное меню

«Цифровой выход»

#### Соединение с усилителем, имеющим декодер DTS

#### Система цифрового кинотеатра (DTS)

DTS (Digital Theater System) – это технология объемного звука высочайшего качества, используемая в кинотеатрах, которая сегодня доступна для использования в домашних условиях при проигрывании DVD дисков или аудио CD.

При наличии декодера или процессора DTS у Вас появляется возможность испытать все преимущества 5.1-канального DTS звука на DVD дисках или аудио CD.

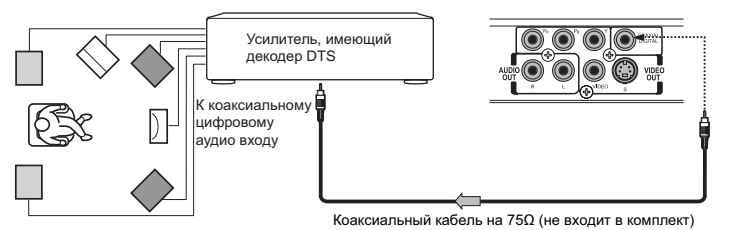

#### Соединение с усилителем, имеющим аудио декодер MPEG2

#### «DTS» и «DTS Digital Out» являются торговыми марками компании Digital Theater Systems, Inc.

 Используйте видео DVD диски или аудио CD, кодированные с использованием системы записи DTS.

• Выполните следующие установки

| Экранное меню    | Выберите:   | Страница |
|------------------|-------------|----------|
| «Цифровой выход» | «Bitstream» | 36〉      |
| Система записи   | DTS         | 26〉      |

Используйте DVD диски,

системы записи MPEG2.

Экранное меню

«Цифровой выход»

Система записи

кодированные с использованием

Выполните следующие установки

Выберите:

«РСМ» или

«Bitstream»

MPEG2

Страница

36>

 $|26\rangle$ 

#### Звук MPEG2

Просмотр видеофильма или живого концерта на DVD станет еще более насыщенным при наличии реалистичного динамического звука, чего можно добиться, соединив плеер с усилителем, оборудованным аудио декодером MPEG2 или аудио процессором MPEG2.

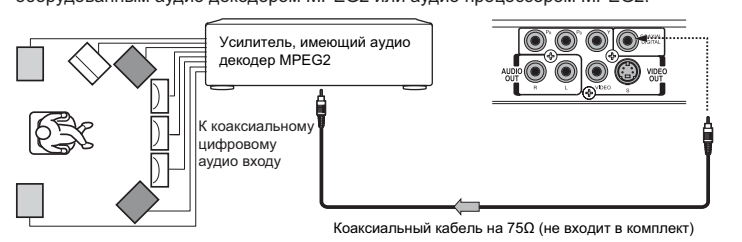

Соединение с усилителем, имеющим цифровой аудио вход

#### 2-канальное цифровое стерео

Незабываемой глубины динамического 2-канального цифрового звука можно добиться, соединив плеер с усилителем, оборудованным цифровым аудио входом и системой колонок (правой и левой фронтальными колонками).

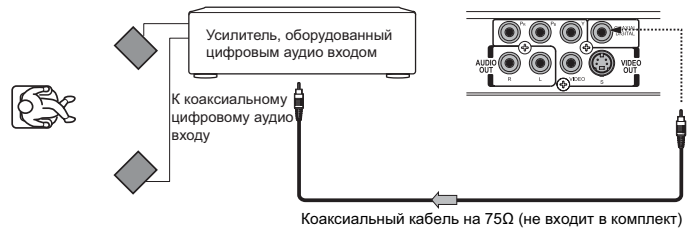

#### • Выполните следующие установки

| Экранное меню    | Выберите: | Страница |
|------------------|-----------|----------|
| «Цифровой выход» | PCM       | 36>      |

# Основные возможности воспроизведения

Начало

• Проигрывание диска

• Проигрывание диска с различными скоростями

 Нахождение необходимого фрагмента на диске

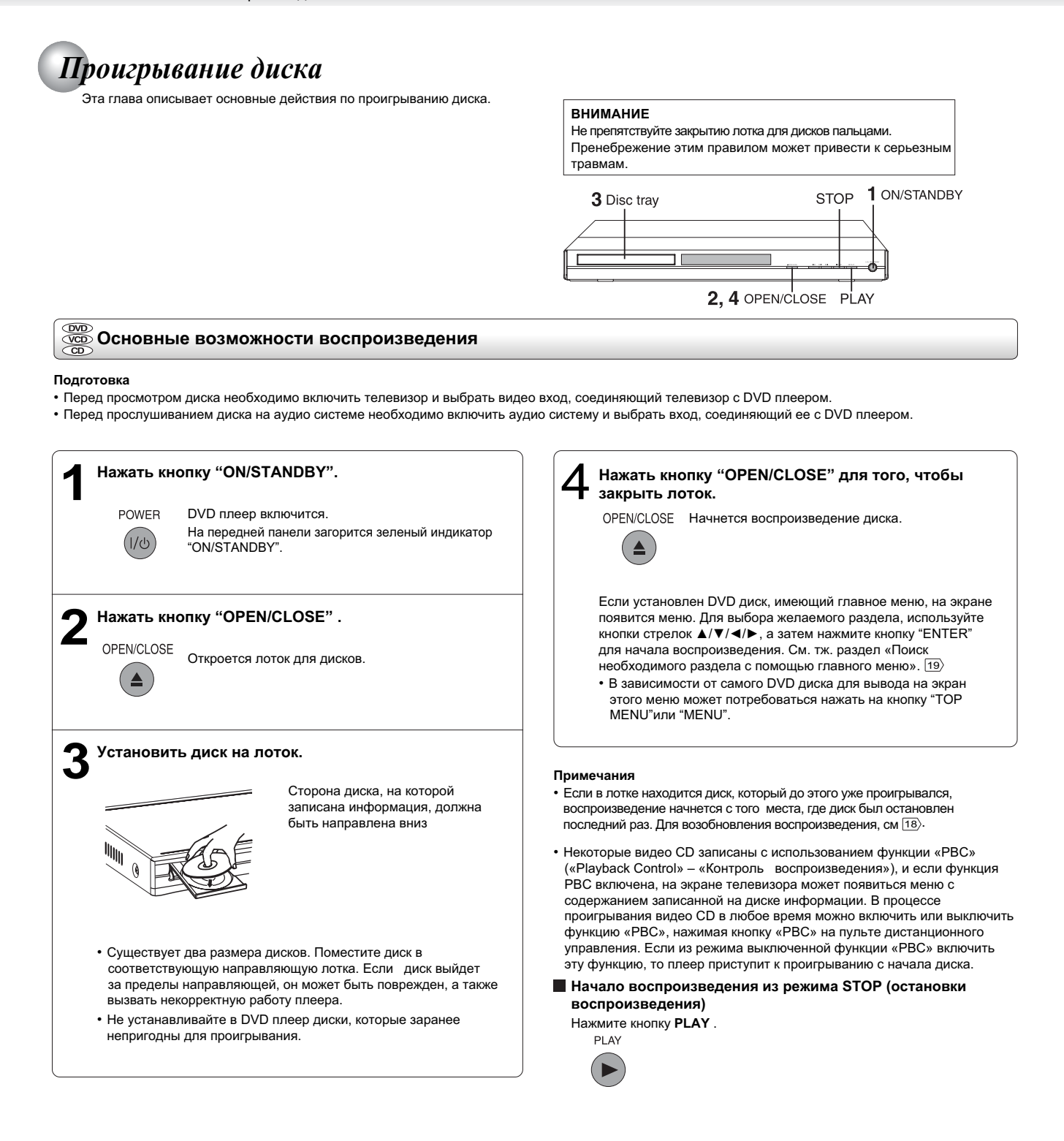

|       | _, : :::::::::::::::::::::::::::::::::: |
|-------|-----------------------------------------|
|       | 1 POWER                                 |
|       |                                         |
|       |                                         |
| 000   |                                         |
|       |                                         |
| 0000  |                                         |
|       | PAUSE/STEP                              |
|       | PLAY                                    |
| 0 0 0 | STOP                                    |
| 0000  |                                         |
|       | ▲/▼/⊲/►                                 |
|       |                                         |
|       | ENTER                                   |
|       | MENU                                    |
|       |                                         |
| 1     | TOP MENU                                |

#### Получение изображения высокого качества

Иногда при проигрывании DVD диска на экране телевизора могут появляться помехи, которые незаметны при просмотре обычного телевещания. Причиной этого является то, что DVD диски с изображением такого высокого качества несут очень большое количество информации. Несмотря на то, что количество помех зависит от конкретного телевизора, используемого с этим DVD плеером, часто необходимо снижать настройки четкости на телевизоре при просмотре DVD дисков.

#### Информация об обозначениях IVD VCD CD

Иконки (то составление) и полосе заголовка говорят о том, какие типы дисков могут использоваться с функцией, описываемой под таким заголовком.

**DVD** : Такая функция может использоваться с DVD дисками.

(VCD) : Такая функция может использоваться с видео CD дисками.

(CD) : Такая функция может использоваться с аудио CD дисками.

### Приостановка режима проигрывания (режим неподвижного изображения)

Нажать кнопку "PAUSE/STEP" во время воспроизведения диска.

нажмите кнопку "PLAY"

PAUSE/STEP

 В режиме неподвижного изображения звук будет отсутствовать.

Для возвращения к режиму обычного воспроизведения

Остановка режима проигрывания

Нажать кнопку "STOP".

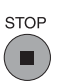

#### Удаление диска из плеера

Нажать кнопку "OPEN/CLOSE".

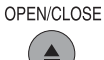

Вынуть диск после полного открытия лотка.

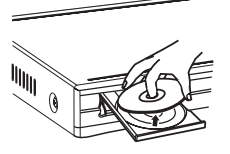

Непременно нажмите кнопку "OPEN/CLOSE" еще раз, чтобы закрыть лоток после снятия с него диска.

#### Примечания

• Не следует перемещать DVD плеер в процессе воспроизведения. В противном случае можно повредить диск.

- Для открытия и закрытия лотка диска используйте кнопку "OPEN/CLOSE". Не следует толкать лоток в процессе его движения.
- В противном случае можно повредить DVD плеер. • Не следует нажимать на лоток снизу вверх, а также не следует помещать на лоток какие-либо объекты кроме дисков. В противном случае можно повредить DVD плеер.
- Во многих случаях после завершения проигрывания видеофильма на экране будет отображаться меню. Длительное отображение экранного меню может повредить телевизор, навсегда запечатлев это изображение на экране. Чтобы избежать этого, непременно нажимайте кнопку "STOP" на пульте дистанционного управления по окончании видеофильма.

#### Отключение питания (Перевод аппарата в режим ожидания)

Нажать кнопку "ON/STANDBY" для перевода аппарата в режим ожидания.

#### Примечание

Следует понимать, что данный аппарат находится под напряжением даже после того, как погаснет индикатор "ON/STANDBY" (переход в режим ожидания после нажатия кнопки "ON/STANDBY").

Для того, чтобы полностью отсоединить аппарат от источника питания, следует вынуть вилку из стенной розетки.

#### Информация о хранителе экрана

Если оставить DVD плеер в состоянии остановки воспроизведения примерно на 2 минуты, на экране автоматически появится хранитель экрана DVD плеера. Для выхода из режима хранителя экрана нажмите кнопку "PLAY".

#### и ункция автоматического отключения питания

Примерно через 20 минут после остановки воспроизведения или включения режима хранителя экрана, DVD плеер автоматически выключится.

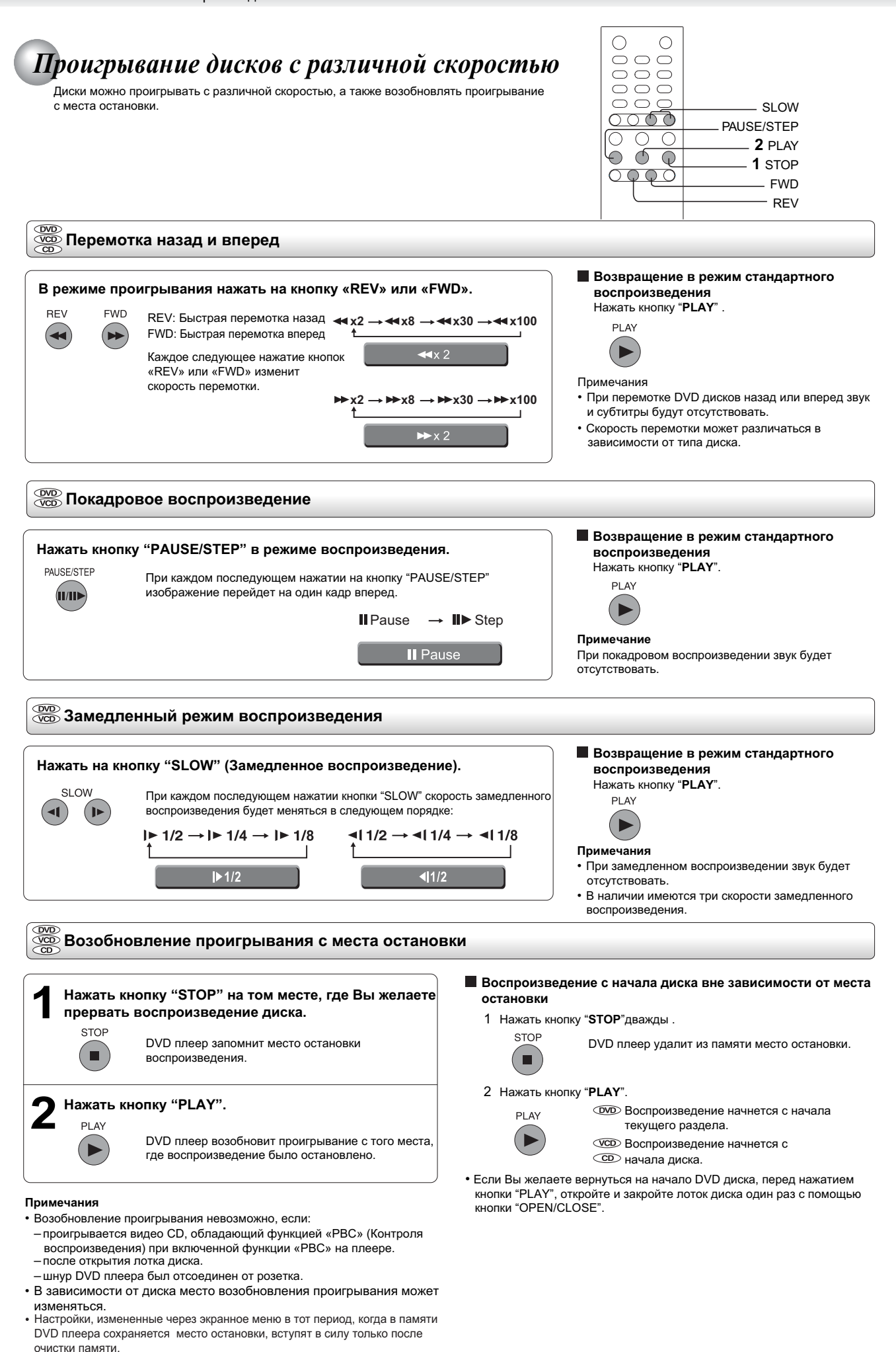

### Поиск необходимого фрагмента записи

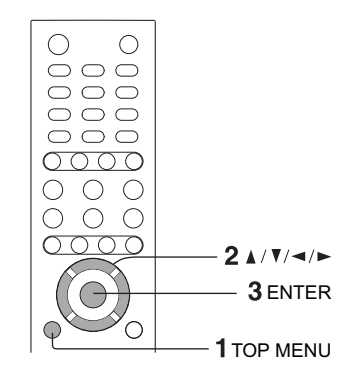

Обычно структура DVD дисков состоит из разделов, которые, в свою очередь, подразделяются на главы. Видео CD и аудио CD разделяются на дорожки.

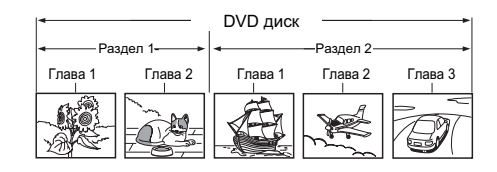

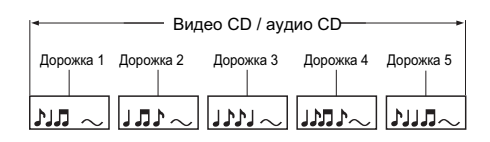

#### 💵 Поиск необходимого раздела с помощью главного меню

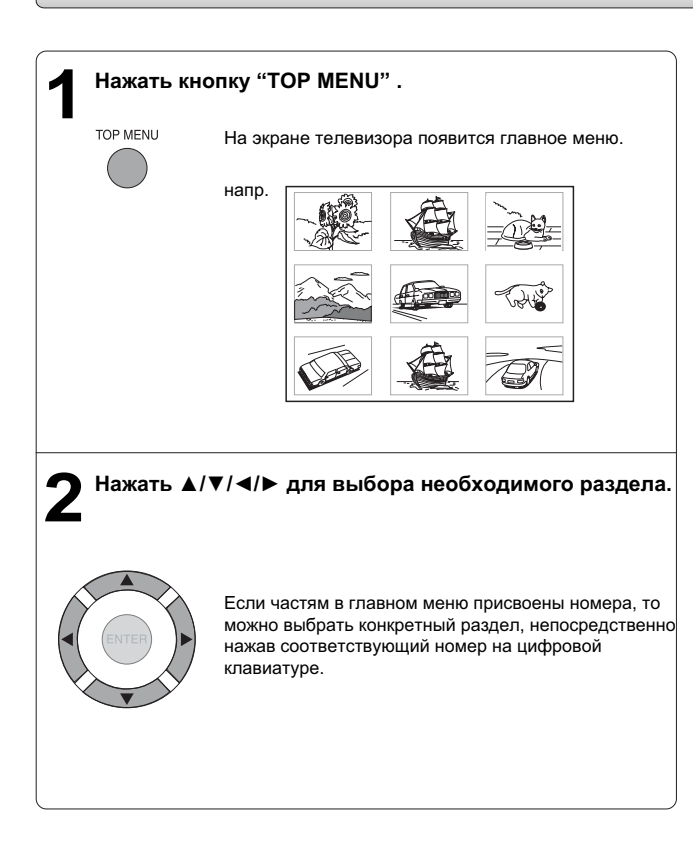

# 3 Нажать кнопку «ENTER».

ENTE

Воспроизведение начнется с первой главы выбранного раздела.

#### Примечания

- Вышеприведенные инструкции описывают стандартные процедуры, которые могут различаться в зависимости от содержания DVD диска.
   Если на телевизионном экране появятся инструкции, отличные от описанных, следует следовать инструкциям на экране.
- Если в режиме воспроизведения вывести на экран главное меню, а потом повторном нажать кнопку "TOP MENU", не выбрав никакого разде ла, DVD плеер возобновит проигрывание диска с того места, когда была нажата кнопка "TOP MENU". (Данная функция зависит от конкретного DVD диска.)
- Данный способ выбора раздела доступен только для дисков, имеющих главное меню.
- В инструкциях к самим дискам кнопка, вызывающая главное меню, может называться "TITLE".

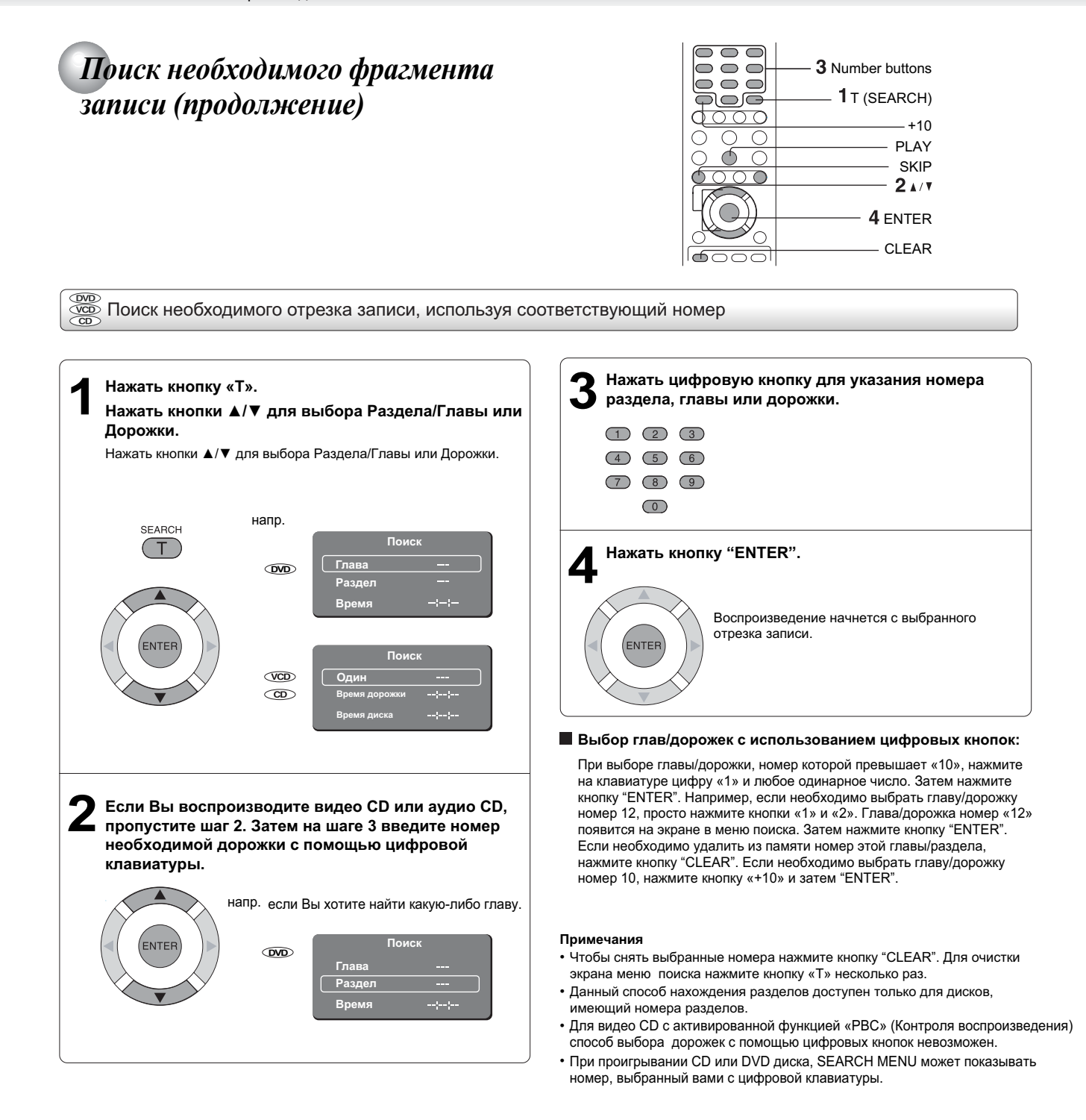

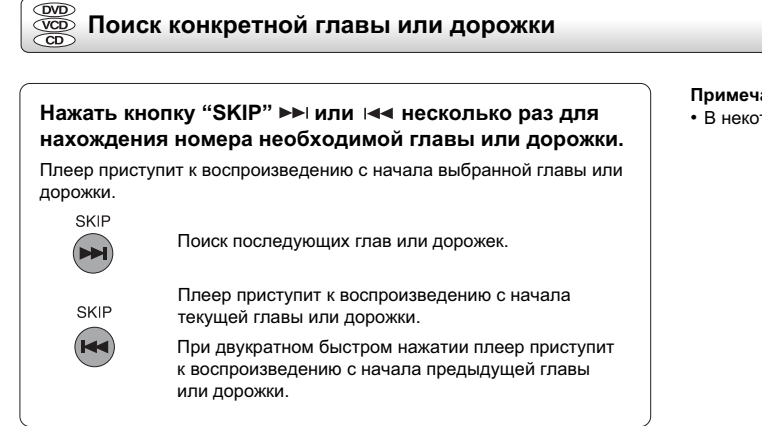

#### Примечание

В некоторых случаях разделы не отражают номера глав.

# Расширенные возможности воспроизведения

Пользовательские настройки Вашего DVD плеера.

- Прямой доступ к выбранному месту
- Повтор выбранного фрагмента
- Воспроизведение в произвольном порядке
- Воспроизведение в избранном порядке
- Выбор настроек изображения/звука (E.P.M./E.A.M.)
- Масштабирование изображения
- Выбор угла камеры
- Выбор субтитров
- Выбор языка
- Работа с экранным меню
- Воспроизведение файлов МРЗ/WMA
- Просмотр файлов JPEG
- Воспроизведение файлов DivX<sup>®</sup>

| ямой доступ к конкретной выбранной позици                                                                                               | 2 Цифровые кнопки<br>1 Т (SEARCH) |
|----------------------------------------------------------------------------------------------------|-----------------------------------|
| парат может запомнить на диске до трех точек, которые Вы хотите повторно просмотреть.<br>зобновить воспроизведение можно с любой сцены. | PLAY                              |
| Указание выбранной позиции на счетчике времени                                                                                          | A-B RPT                           |

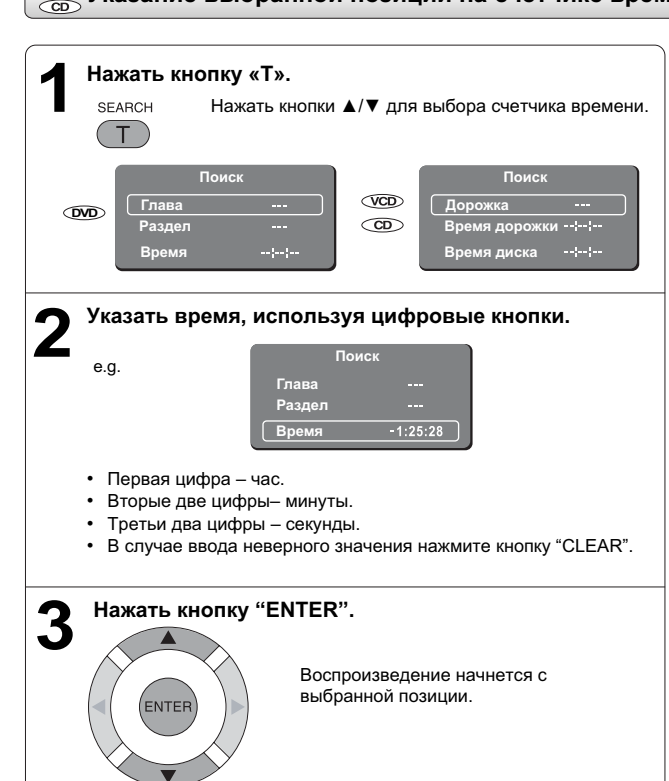

#### Примечания

- Некоторые диски могут не работать с этой функцией.
- Некоторые сцены могут быть расположены не совсем так, как Вы указали.
- Данный метод доступа к выбранным позициям доступен лишь для текущего раздела DVD диска или в пределах текущей дорожки видео/аудио CD.

#### Установка и воспроизведение избранной закладки во время проигрывания диска

#### Нажать дважды кнопку «Т», появится список Закладок (Bookmark), затем нажать кнопку "ENTER"для пометки выбранной сцены. SEARCH

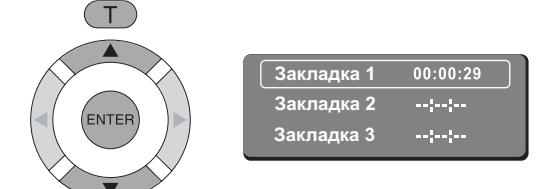

2. Нажать "ENTER" для проигрывания избранной закладки.

#### Установка других закладок.

Выполнить шаг 1, после чего можно перемещаться по меню с помощью кнопок ▲ или ▼.

Для выхода из этого экранного меню нажать кнопку «Т» еще раз.

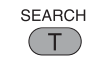

#### Отмена закладки

CLEAR

Выполнить шаг 1, затем нажать кнопку "CLEAR"для отмены закладки. Для отмены других закладок перемещайтесь по меню с помощью кнопок ▲ или ▼.

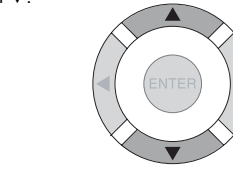

#### Примечания

- Некоторые диски не поддерживают функцию установки закладок.
- Закладка будет отменена после открытии лотка для дисков или выключении питания.
- Некоторые субтитры, записанные в непосредственной близости от закладки, могут не отображаться.

# Повтор выбранного фрагмента

Данный DVD плеер позволяет помечать выбранные фрагменты и повторять их.

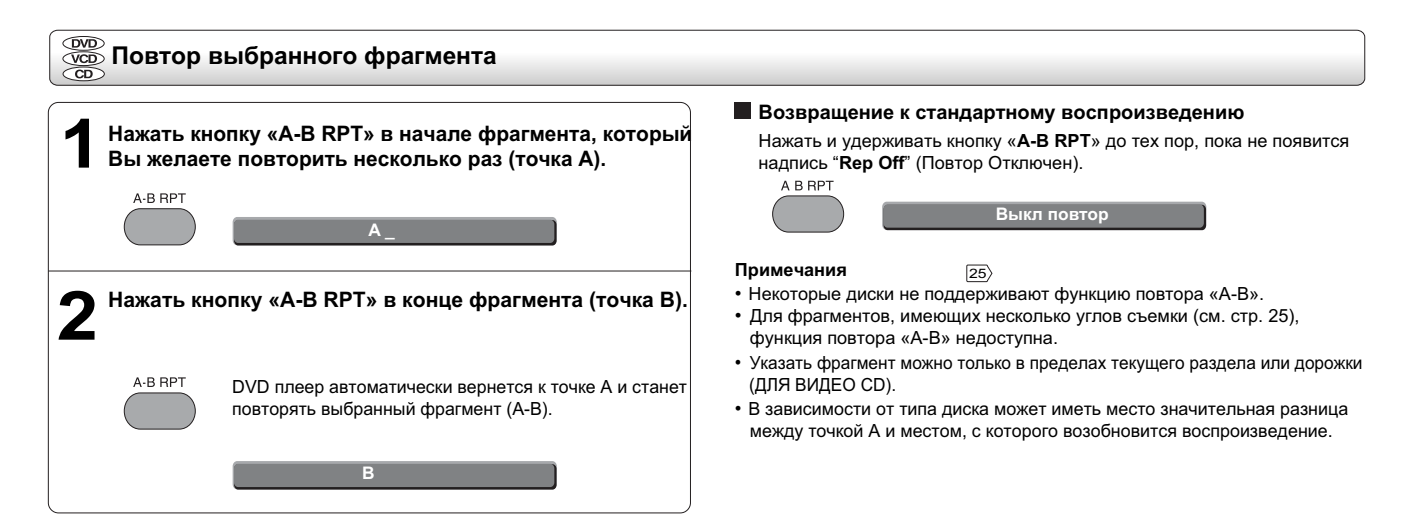

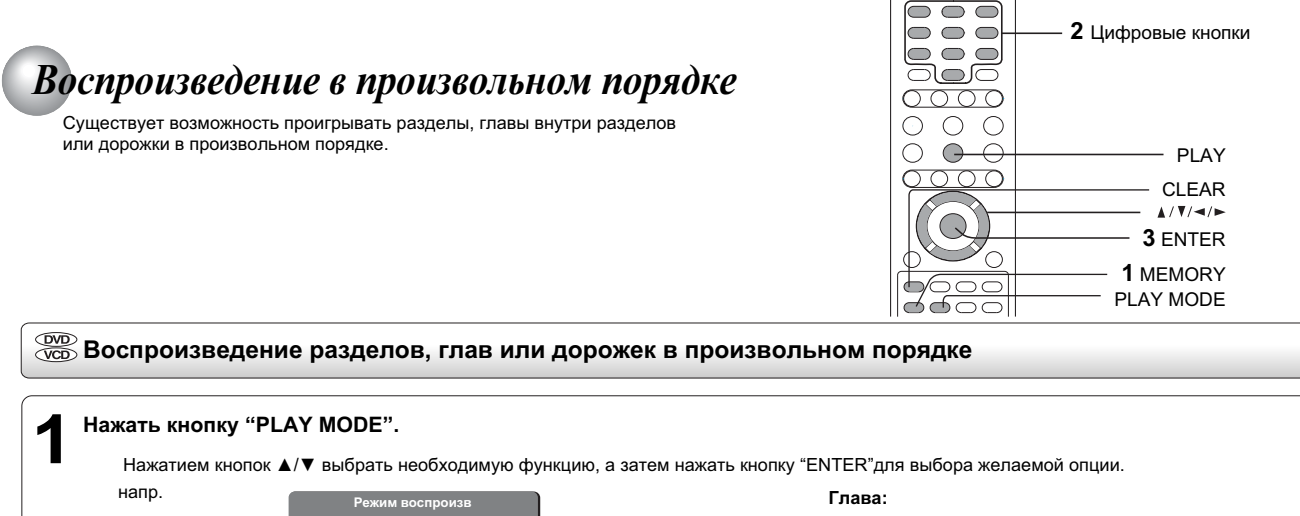

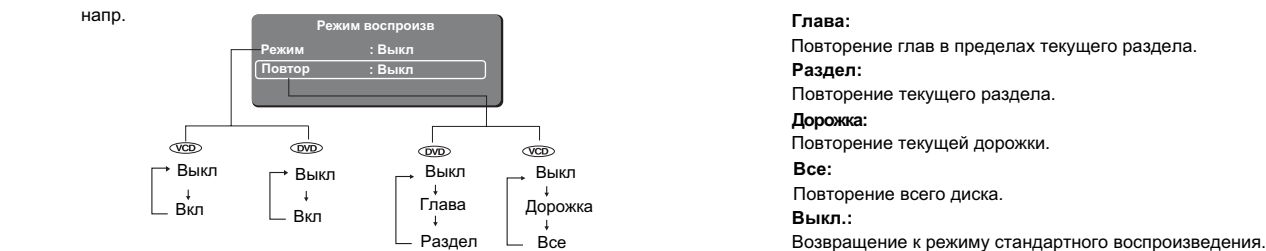

#### Примечание

Некоторые диски не позволяют производить такие операции.

Вышеописанные функции доступны лишь для DVD/VCD дисков. Для информации о проигрывании MP3/ WMA/JPEG/DivX<sup>®</sup> файлов, см. информацию на стр. 27 30

### Воспроизведение в избранном порядке

Вы можете объединять любимые разделы, главы или дорожки и проигрывать их в самостоятельно установленном порядке. Можно запрограммировать в память до 12 элементов (функция воспроизведения из памяти).

#### 💯 Установка разделов, глав или дорожек в избранном порядке Поместить диск в плеер и нажать кнопку "MEMORY", после чего нажать > для введения предпочтительного порядка. MEMORY напр Появится следующее экранное меню: Глава/Раздел Дор ory Input 1 2 п. прогр ить Все 2 3 3 ----..... Номер раздела Номер дорожки Номер главы Выбор позиций в порядке предпочтения с помощью цифровых кнопок. После каждого нажатия кнопок ▲/▼/◀/► позиции будут выделяться по очереди. Выберите необходимую позицию и нажмите кнопку с соответствующей цифрой. Для выбора следующий главы в пределах одного и тоже раздела необходимо выбрать номер раздела. Для выбора дорожек видео CD по порядку, следует использовать цифровые кнопки с номером дорожки. При введении неверной цифры нажмите кнопку "CLEAR" и введите новую цифру Используя кнопки ▲/▼/◀/►, перейдите на строку "PLAY MEMORY" (Воспроизведение из памяти) и нажмите кнопку "ENTER" DVD плеер начнет проигрывание элементов из памяти. ENTE

#### Для изменения запрограммированных элементов

- Вывести экранное меню на экран телевизора и с помощью кнопок ▲/▼/◀/► выбрать элемент, подлежащий изменению.
- 2 Измените позицию согласно инструкциям шага 2.

### Удаление запрограммированных элементов

- 1 Вывести экранное меню на экран телевизора и с помощью кнопок ▲/▼/∢/▶ выбрать элемент,
  - подлежащий удалению.
- 2 Нажать кнопку "CLEAR".
- Возвращение в режим стандартного воспроизведения

#### Нажать кнопку "**MEMORY**".

С помощью кнопок ▲/▼/◀/► перейти на строку "ОЧИСТИТЬ ВСЕ"и нажать кнопку "ENTER". Все элементы, содержащиеся в памяти, будут удалены. Для возобновления стандартного воспроизведения, нажать кнопку "PLAY".

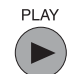

Стандартный режим воспроизведения начнется с первой позиции.

#### Программирование в процессе воспроизведения

Если в режиме воспроизведения диска нажать кнопку "MEMORY", то появится экран меню программирования. Выполните шаги 2 и 3.

#### Примечания

- Некоторые диски не поддерживают функцию воспроизведения из памяти.
- При выборе функции повтора 23 в процессе воспроизведения из памяти, DVD плеер будет повторять элементы, содержащиеся в данный момент в памяти.
- Выйти из экранного меню памяти можно, нажав кнопку "MEMORY".
- Запрограммированные элементы будут удалены из памяти при выключении DVD плеера.

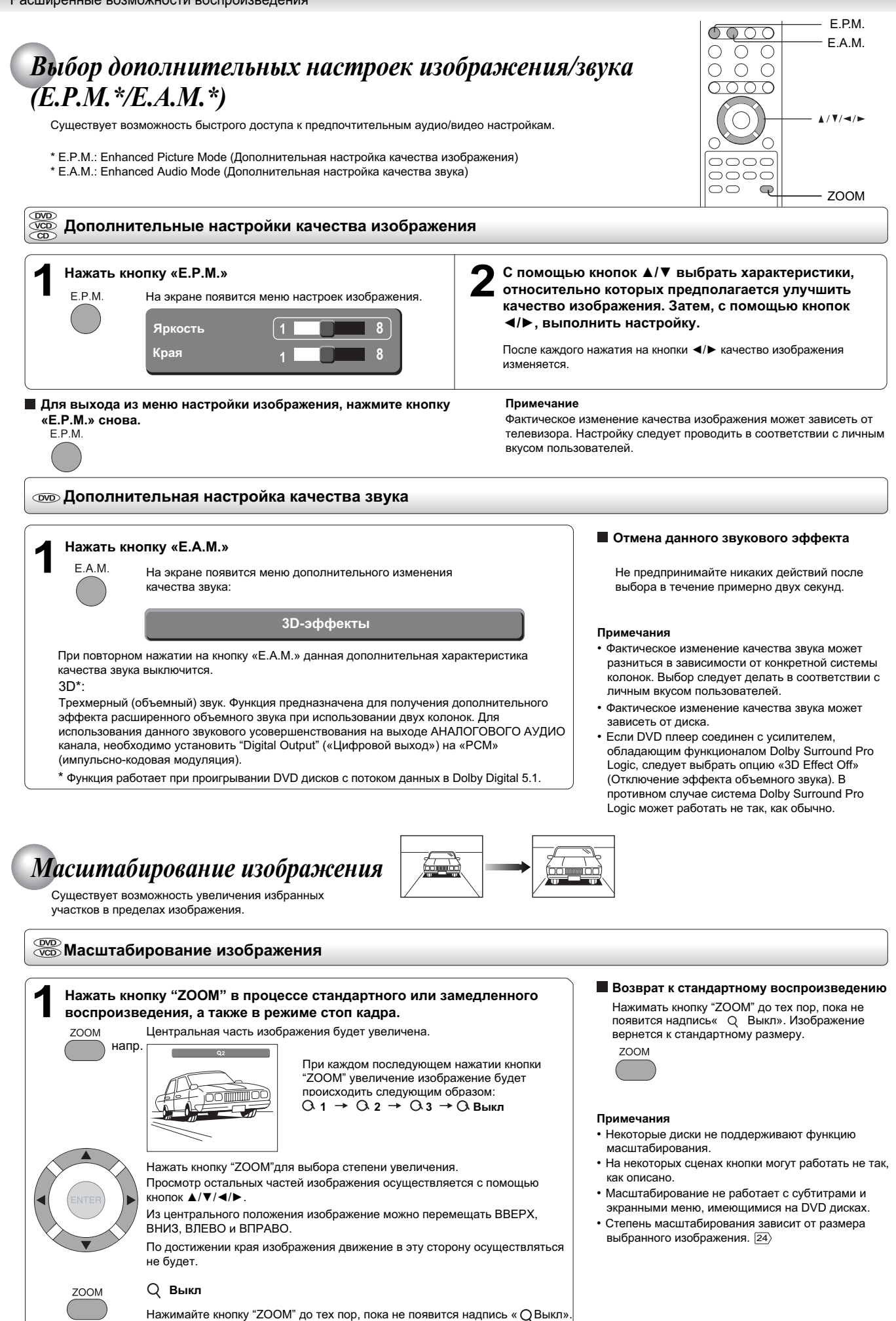

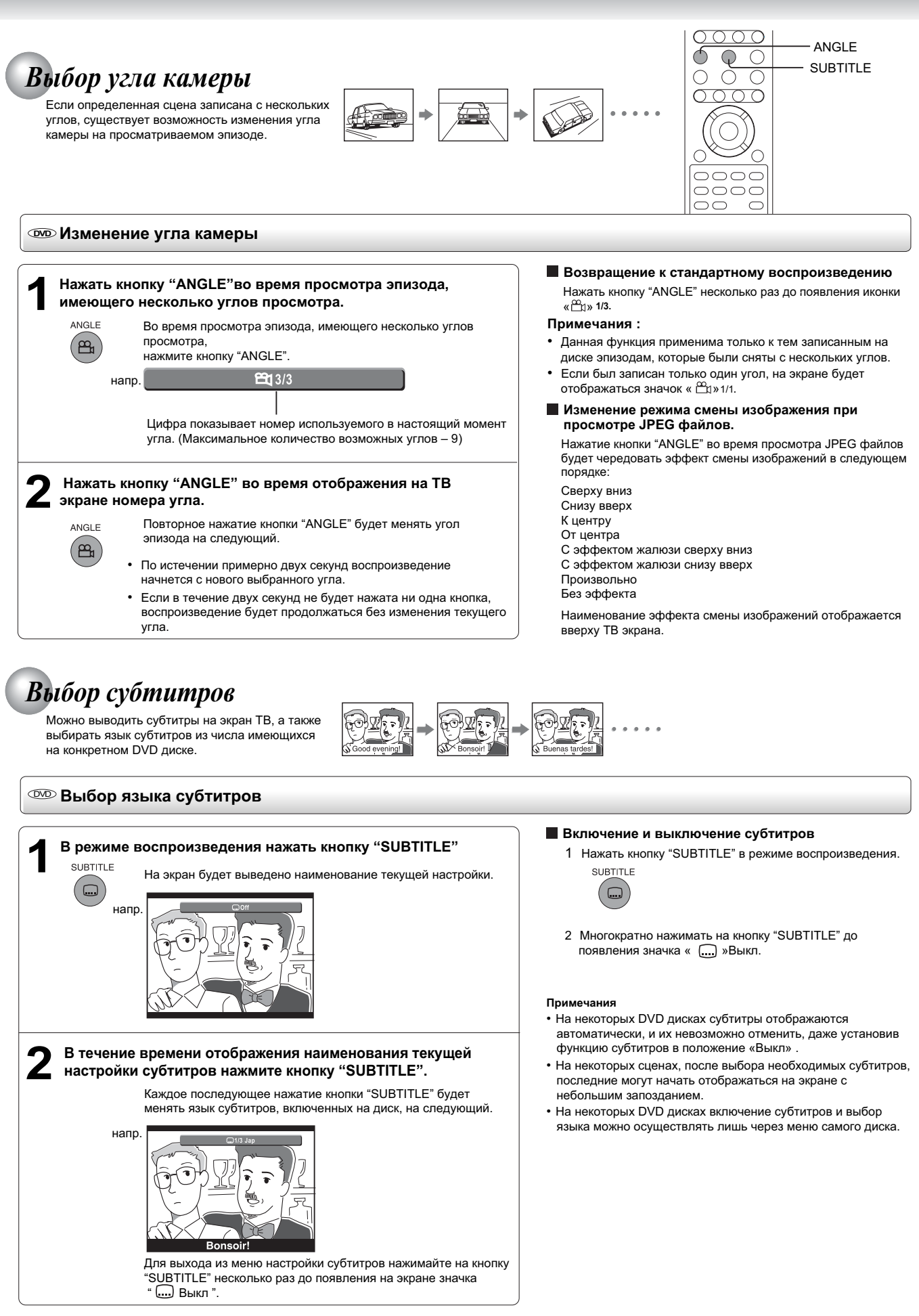

#### Примечания

- При включении DVD плеера или замене диска, плеер вернется к установкам по умолчанию 37
- Если в меню выбрать язык, который отсутствует на диске, DVD плеер выведет на экран предшествующий по списку язык.
- При воспроизведении некоторых сцен, после смены языка субтитров, последние могут начать отображаться на экране с небольшим запозданием...

Расширенные возможности воспроизведения

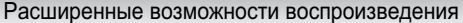

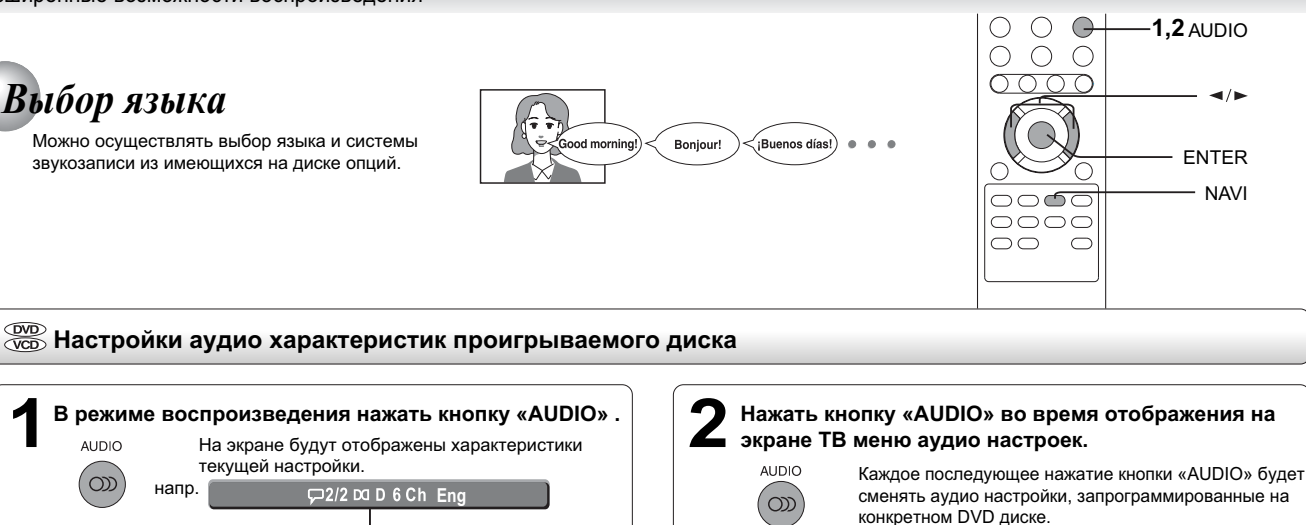

Для выхода из меню аудио настроек, нажмите кнопку «AUDIO».

#### Примечания

- При включении DVD плеера или замене диска, плеер вернется к первоначальным установкам по умолчанию 37.
- Если в меню выбрать звуковую дорожку, которая отсутствует на диске, DVD плеер станет проигрывать предшествующую по списку звуковую дорожку.
- Некоторые диски позволяют изменять аудио настройки только через меню диска.

В таком случае нужно нажать кнопку "MENU" и выбрать необходимый язык из списка дискового меню.

- 96кГц сигналы с КОАКСИАЛЬНОГО ЦИФРОВОГО АУДИО выхода сжимаются до 48кГц в процессе субдескритизации в следующих обстоятельствах:
  - выбрана опция "3D Effect On" (вкл. эффекта объемного звука). 24
  - проигрывается диск с активированной функцией защиты авторских прав.
- Дискретизированные 20-битовые или выше сигналы на КОАКСИАЛЬНОМ ЦИФРОВОМ АУДИО выходе преобразуются в 16-битовые, если проигрывается диск с активированной функцией защиты авторских прав.

### Выбор аудио канала ВИДЕО CD

и их аббревиатуры 38

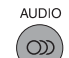

Каждое последующее нажатие кнопки «AUDIO» будет активировать различные аудио каналы (левый, правый, микшированный и стерео).

Номера записанных аудио форматов сменяются

поочередно. (Максимальное количество возможных аудио форматов: 8)

#### Таблица преобразования на аудио выходе

Вместо полного наименования языка отображается

соответствующая аббревиатура. См. список языков

|          |                                 | Коаксиальный ци          | фровой аудио выход |                            |  |
|----------|---------------------------------|--------------------------|--------------------|----------------------------|--|
| Вход     | Выход                           | Выход<br>«Цифровой выход |                    | Аналоговые<br>аудио выходы |  |
|          |                                 | "Bitstream"              | "PCM"              |                            |  |
|          | Dolby Digital                   | "Bitstream"              | PCM                | 0                          |  |
| DVD диск | Линейная PCM*                   | PCM                      | PCM                | 0                          |  |
|          | DTS                             | "Bitstream" "Bitstream"  |                    | _                          |  |
|          | MPEG1, MPEG2                    | "Bitstream"              | PCM                | 0                          |  |
| ВИДЕО CD | MPEG1                           | PCM                      | PCM                | 0                          |  |
| Avena CD | Линейная РСМ 44,<br>1кГц/16 бит | PCM                      | PCM                | 0                          |  |
| Аудио СО | DTS*                            | "Bitstream"              | "Bitstream"        | _                          |  |
|          | MP3\WMA                         | PCM                      | PCM                | 0                          |  |

 Возможность использования дополнительной функции объемного (3D) звука.

## Работа с экранным меню

При входе в экранное меню можно ознакомиться с информацией о статусе работы, доступным функциям и настройкам.

#### 🚾 Работа с экранным меню 1. Нажать кнопку "NAVI". Характеристики Номер раздела (Номер дорожки) Появится следующий экран. NAVI Выбор раздела или дорожки, используя Для получения подробной информации о функциях, обратитесь цифровые кнопки. 20 к станицам, номера которых указаны в рамке « Номер главы Напр.: При воспроизведении DVD диска. Выбор главы или дорожки, используя цифровые кнопки. 20> Сделать выбор с помощью кнопок ◄/► и нажать Истекшее время с начала проигрываемого раздела "ENTER" для доступа к выбранной функции или дорожки. Предназначение – указывать время для нахождения необходимой позиции. 22 1/4 00:00:05 Остановка воспроизведения. 17 : на : Проигрывание начнется с начала проигрываемой Номер раздела главы или дорожки. 20 Номер главы Начало проигрывания. 16 Истекшее время н: Переход к следующим главам или дорожкам. 20> 2. Для выхода из этого меню, нажать кнопку "NAVI" еще раз. Приостановка (пауза) при воспроизведении. 17 **II** :

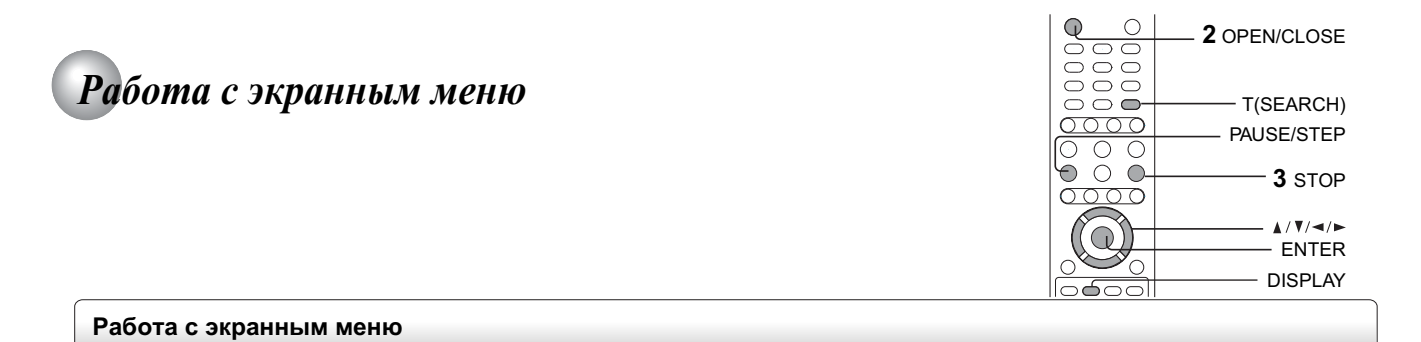

### Просмотр статуса работы

| 1 Нажать кнопку "DISPLAY"<br>Появится следующий экран. | Счетчик времени<br>Счетчик времени<br>Стр. Истекшее/оставшееся вр | емя воспроизводимой дорожки                             |
|--------------------------------------------------------|-------------------------------------------------------------------|---------------------------------------------------------|
|                                                        | Истекшее/оставшееся вре                                           | емя воспроизводимого раздела                            |
|                                                        |                                                                   | 9/20 00:03:01<br>/ Один0.1 СDA                          |
| VCD2.0 00                                              | 00:10 00:04:43                                                    | Один 02 Повтор : Выкл                                   |
| Один 2/17                                              |                                                                   | Один 03 Режим : Нормальный                              |
|                                                        |                                                                   | Один 04                                                 |
|                                                        |                                                                   | <b>3</b> Один 05                                        |
|                                                        |                                                                   | Воспроизв-е музыки                                      |
|                                                        |                                                                   | Фодин 08                                                |
|                                                        | 00.00.44 00.20.                                                   |                                                         |
| 20 Номер раздела Глава 2/2                             | 00:00:41 00:20:<br>Pagnen 1/1                                     | 24 Номер главы 20                                       |
|                                                        | Газдол пл                                                         |                                                         |
| Угол 🖽 1                                               | /1 Подраздел 8.448                                                | Nbps                                                    |
|                                                        |                                                                   |                                                         |
|                                                        |                                                                   |                                                         |
|                                                        |                                                                   |                                                         |
|                                                        |                                                                   |                                                         |
|                                                        |                                                                   |                                                         |
| 25 Настройки угла                                      | а Скорость передач                                                | чи битов                                                |
| 2 Для выхода из этого экранного меню, наж              | ать кнопку " <b>DISPLAY"</b> еще раз .                            |                                                         |
| Скорость передачи битов (Мбит/сек)                     |                                                                   |                                                         |
| Количество видео, аудио и текстовой (су                | бтитры) информации, имеющейся на DVD                              | риске, передающейся за одну секунду. Чем выше значение, |
|                                                        | VI. ODINANO, STO NE ODECHENDAET JIVAMEE KO                        |                                                         |

## Воспроизведение МРЗ/WMA Файлов

\_\_\_\_\_ Данный DVD плеер может воспроизводить MP3/WMA файлы, записанные на CD-R или CD-ROM дисках.

| Воспроизведение MP3/WMA файлов                                                                            |                                                                                                    |
|----------------------------------------------------------------------------------------------------|----------------------------------------------------------------------------------------------------|
| <ul> <li>Подготовка</li> <li>Убедитесь, что предполагаемый к проигрыванию диск совместим с дан</li> </ul> | ным DVD плеером.                                                                                                    |
| Установить CD, содержащий MP3/WMA файлы на лоток для дисков.                                              | <ul> <li>Выбор конкретного времени на проигрываемой дорожке</li> <li>1 Нажать кнопку «Т».</li> <li>2 Ввести время для выбора конкретного места.</li> <li>2 Цамать имати "ENTER" але ната и таби изист социти на изист</li> </ul>                                      |
| <b>2</b> Чтобы загрузить диск, нажать кнопку "OPEN/CLOSE"<br>OPEN/CLOSE                                   | <ul> <li>3 нажать кнопку ENTER для того, чтооы начать проигрывание<br/>выбранного фрагмента.</li> <li>Примечания</li> <li>Максимальное количество букв для отображения имени<br/>файла/папки – 15 символов.<br/>Длинные имена файлов/папок будут сокращены</li> </ul> |
| З Для остановки воспроизведения нажать кнопку<br>"STOP".                                                  | <ul> <li>Функции быстрой перемотки вперед/назад можно использовать при<br/>воспроизведении МРЗ файлов, но не WMA файлов.</li> <li>Приостановка воспроизведения</li> </ul>                                                                                             |
| STOP                                                                                                    | Нажать кнопку "PAUSE/STEP" во время воспроизведения.<br>PAUSE/STEP<br>Для возвращения в режим воспроизведения, нажать<br>кнопку "PLAY"снова.                                                                                                    |

# Воспроизведение МРЗ/WMA Файлов (продолжение)

#### Примечания

- Данная функция может быть недоступна для некоторых дисков.
   Защищенные законом об авторских правах WMA-дорожки не будут воспроизводиться.
- Из КОАКСИАЛЬНОГО ЦИФРОВОГО АУДИО выхода звук МРЗ/WMA будет воспроизводиться в формате «РСМ» независимо от текущего выбора функции «Цифрового Выхода» [26] [36].
- Функция "SKIP" 20 также доступна при проигрывании этих файлов.
- Режимы воспроизведения файлов MP3/WMA/CD/DivX <sup>®</sup>

При проигрывании файлов MP3/WMA/CD/DivX<sup>®</sup>, существует возможность модификации режимов воспроизведения посредством использования меню опций (Toolkit), отображаемого справа или снизу картинки на экране. Переход между окнами осуществляется с помощью кнопок ◀/▶, а кнопки ▲/▼ позволят делать выбор между файлами/дорожками или пунктами списка режимов воспроизведения. После выбора нажать кнопку "ENTER". Следуйте приведенным ниже шагам для проигрывания файлов/дорожек из списка "Памяти":

- Из меню режимов воспроизведения (Toolkit) выбрать режим редактирования (Edit Mode) и нажать кнопку "ENTER" для входа в режим редактирования
- Из основного списка выбрать один или несколько файлов/дорожек.
- 3) В меню выбрать опцию "Добавить в память" и нажать "ENTER". Галочка (« ✓ ») исчезнет с экрана. Это значит, что выбранные файлы/дорожки добавлены в список памяти.
- 4) В меню режимов воспроизведения (Toolkit) выбрать опцию "Список памяти"и нажать "ENTER"для просмотра файлов/дорожек, внесенных в память при выполнении шага 2.
- Нажать кнопку "PLAY"для проигрывания всех файлов/дорожек из списка памяти.

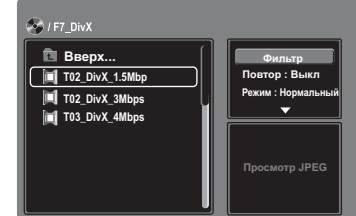

Меню режимов воспроизведения (Toolkit) имеет следующие опции:

### Фильтр (Аудио/Фото/Видео): Установка файловых фильтров. Повтор (Выкл./Дорожка/Все):

Выкл : Возвращение к стандартному режиму воспроизведения. Дорожка: Повторение текущей дорожки/файла.

Все: Повтор всех файлов текущей папки или всех файлов на диске.

• Режим (Стандартный/Случайный/Произвольный/Начало):

 Стандартный:
 Возврат к стандартному режиму воспроизведения.

 Случайный:
 Воспроизведение дорожек/файлов в произвольном порядке.

 Произвольный:
 Воспроизведение дорожек/файлов в произвольном порядке с повтором файлов/дорожек более одного раза.

 Начало:
 Воспроизведение первых 10 секунд всех файлов текущей

- папки или всех дорожек на диске.
- Режим редактирования: Работа с памятью возможна только при условии выбора режима редактирования.
- Просмотр памяти: Просмотр дорожек/файлов в списке памяти. Данный режим не доступен, если список памяти пуст.
- Добавить в память: Добавление файлов/дорожек в список памяти.
   Данный режим не доступен, если Режим Редактирования не активирован.
- Окно просмотра: Просмотр файлов/дорожек в первоначальном (оригинальном) списке.
- Очистить все: Удаление файлов/дорожек из списка Памяти.

Остановив воспроизведение, выбрать один или более файлов/дорожек, подлежащих удалению. Напротив удаленного файла/дорожки появится галочка (« ✓ »). Выбрать опцию «Очистить все» и нажать "ENTER". Данная опция не доступна, если режим редактирования не активирован.

#### Совместимые типы файлов

Совместимость MP3/WMA дисков с данным плеером ограничивается следующим образом:

CD-ROM, CD-R (только 650MB/74мин.)

(постоянная скорость передачи данных).

Имя файла должно содержать лишь

буквы и цифры, а также расширение

напр. «\*\*\*\*\*\*.МР3» или «\*\*\*\*\*\*\*.WMA»

Mode 1, Mode 2XA Form 1

ISO9660 Level 1,2 или Joliet

«МРЗ» или «WMA».

- Совместимые диски:
  - CD-RW не рекомендуется.
- Частота дискретизации: Только 44,1кГц.
   Скорость передачи битов: WMA: 48кбит/сек 192кбит/сек (постоянная скорость передачи данных).
   MP3: 32кбит/сек – 320кбит/сек
- Физический формат CD:
- Файловая система:Имя файла:
- vinisi quanta.
- Общее количество палок: Не более 256
- Общее количество файлов: Не более 1000
- Версия WMA кодека: V7 или V8 (Только стерео звук)
- \*CBR

Для оптимального качества воспроизведения необходимо, чтобы диски/записи отвечали особым техническим стандартам. Записанные в заводских условиях DVD диски автоматически настроены на такие стандарты. Существует большое количество разнообразных форматов записи дисков (включая CD-R диски с MP3/WMA файлами). Так как данная сфера технологий все еще продолжает разваться, компания Toshiba не может гарантировать, что все без исключения записываемые диски смогут обеспечить оптимальное качество воспроизведения. Технические характеристики, указываемые в данном руководстве пользователя, предполагаются лишь в качестве справочных материалов

Для загрузки или использования защищенных законом об авторских правах материалов необходимо получить разрешение у держателей авторских прав. Компания Toshiba не может дать и не дает таких разрешений.

Microsoft, Windows Media и логотип Windows являются либо зарегистрированными торговыми знаками, либо торговыми знаками корпорации Microsoft в Соединенных Штатах Америки и/или других странах.

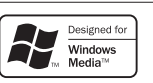

#### Примечание

Если WMA или MP3 файл не отвечает вышеуказанным спецификациям, плеер либо пропустит данную песню, либо отключит звук при работающем счетчике времени.

OPEN/CLOSE

PAUSE/STEP

ΡΙ ΔΥ

STOP

**▲**/**▼**/**◄**/►

TOP MENU

FNTFR

ZOOM

SKIP

õõo

0000

6

6000

 $\bigcirc$ 

0000 0000 00

6

 $\bigcirc \bigcirc$ 

G

Ċ

# Просмотр ЈРЕС файлов

Данный DVD плеер способен воспроизводить JPEG файлы, записанные на дисках CD-R или CD-ROM

Можно выбрать предпочтительный способ демонстрации: экран с девятью маленькими изображениями или одиночное изображение во весь экран

Также возможны такие эффекты как поворот, увеличение и смещение изображений.

#### Просмотр ЈРЕС файлов

#### Полготовка

- Подготовить диск с JPEG файлами. 30
- Настройте экран ТВ в соответствии с размером изображения 4:3. Отображаться могут лишь изображения формата 4:3, независимо от функциональных настроек экранного меню DVD плеера. Если телевизор настроен на другой размер (напр., "WIDE" - широкоформатный), изображения будут отображаться растянутыми по горизонтали. Для получения подробной информации о том, как выполнить эти настройки, обратитесь к руководству пользователя Вашего телевизора.

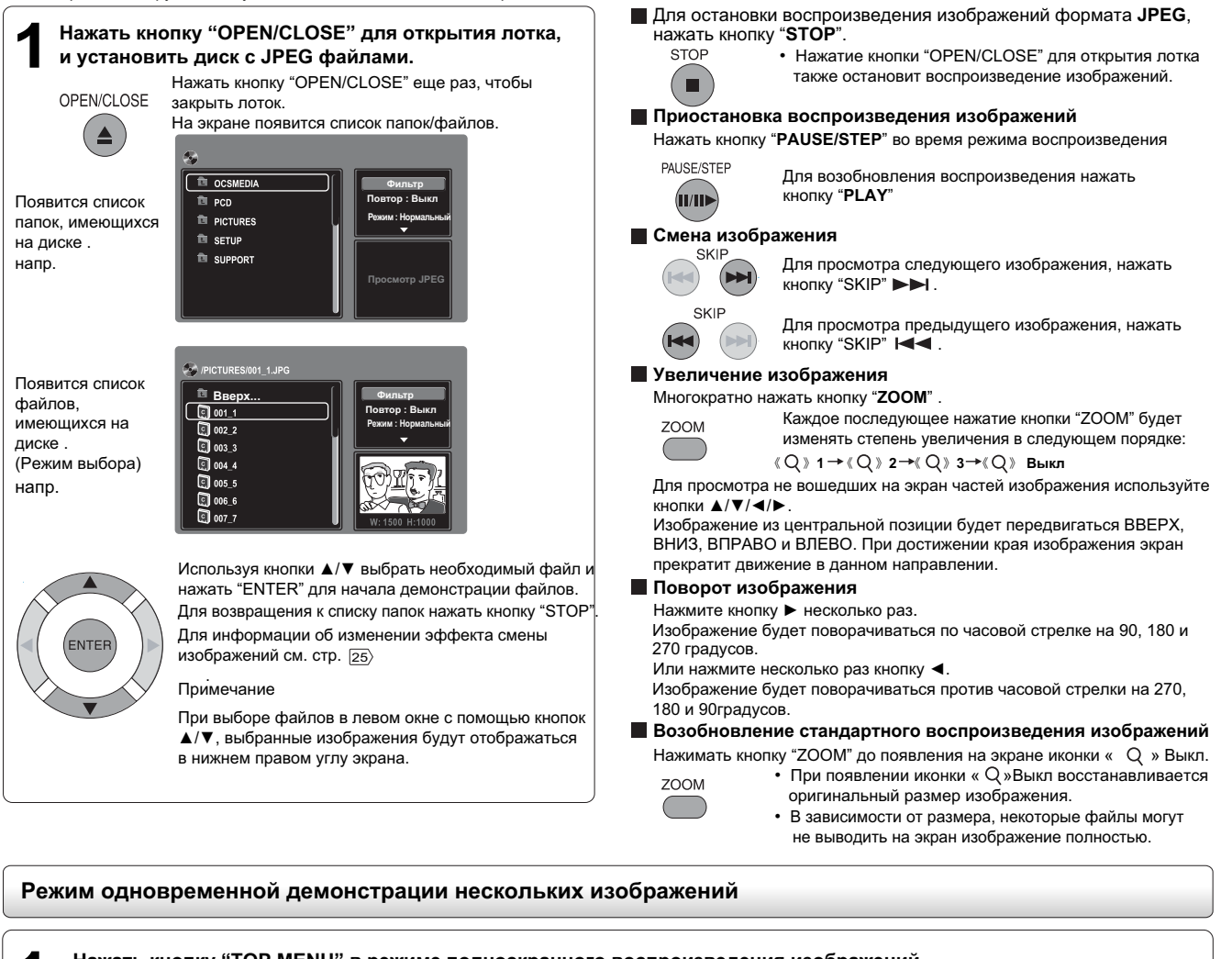

Нажать кнопку "TOP MENU" в режиме полноэкранного воспроизведения изображений. напр TOP MENU При необходимости можно переходить на другие страницы Для просмотра других страниц с многочисленными изображениями Trice пользуйтесь кнопками "SKIP" I или >> I . Today Выбрать конкретное изображение, используя кнопки ▲/▼/◄/▶ ENTE и нажать кнопку "PLAY"для просмотра этого изображения в полноэкранном режиме; остальные изображения будут сменять друг друга с промежутком несколько секунд.

Расширенные возможности воспроизведения

# Просмотр ЈРЕС файлов (продолжение)

#### Для остановки просмотра JPEG файлов, нажать кнопку "STOP".

Демонстрацию JPEG файлов также можно остановить нажатием кнопки "OPEN/CLOSE", открыв лоток для дисков.

#### Приостановка смены изображений.

#### Нажать кнопку "PAUSE/STEP" во время демонстрации изображений

PAUSE/STEP

STOP

Для возвращения к стандартному режиму воспроизведения нажать кнопку "PLAY".

#### Примечания

- В зависимости от файлового размера некоторые изображения могут не отображаться на экране полностью.
- Если в режиме полноэкранного изображения нажать кнопку "TOP MENU", DVD плеер выведет на экран меню из 9 уменьшенных изображений.

#### Совместимость JPEG файлов

Ниже предлагается список дисков, совместимость которых с данным DVD плеером подтверждена компанией TOSHIBA. Многие из этих дисков, после загрузки в DVD плеер, перейдут в автоматический режим и начнут демонстрацию предустановленной на этом диске папки. Для доступа к другим папкам необходимо войти в список папок и выбрать любую необходимую папку.

### CANON QuickCD FUJICOLOR CD Kodak Picture CD NORITSU QSS CD

Совместимость JPEG дисков с данным DVD плеером ограничена следующим образом:

- Совместимые диски: CD-ROM CD-R (только 650MB/74мин)
- СD-RW не рекомендуется • Физический формат CD: Mode 1, Mode 2 XA Form1 • Файловая система: ISO9660 Level 1,2 или Joliet • Файловое имя: Имя файла должно содержать только буквы и цифры, а также расширение «JPG». например, «\*\*\*\*\*\*\*.JPG». (Не давайте файлам расширения «JPE» или «JPEG».) • Общее количество папок: Не более 256 • Общее количество файлов: Не более 1000

В зависимости от файлового размера некоторые изображения могут не отображаться на экране полностью.

Некоторые диски не поддерживают описанные выше функции. Особенно снизят совместимость дисков имеющиеся на них файлы со следующими характеристиками:

1. С пикселями более 3027 х 2048 в высоту и/или ширину

2. Формат файлов кроме Exif

# Воспроизведение DivX<sup>®</sup>файлов

igsquirin Данный DVD плеер может воспроизводить DivX $^{ extsf{@}}$ файлы, записанные на CD-R или CD-ROM дисках.

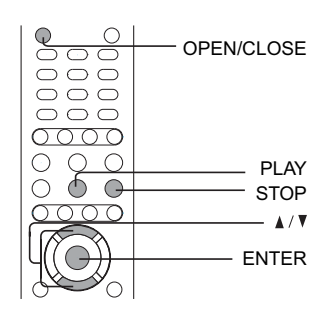

### Воспроизведение DivX<sup>®</sup>файлов

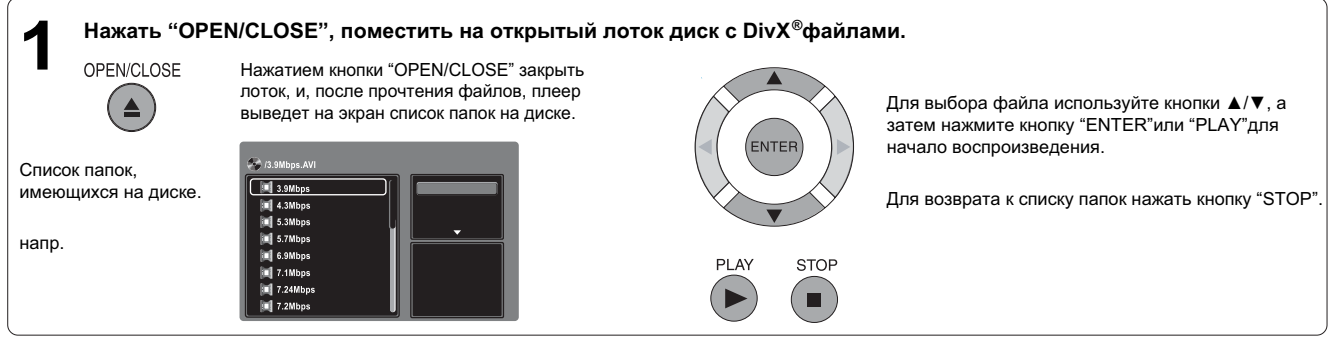

#### Примечания

• Рекомендуется записывать на один CD-ROM или CD-R диск одинаковые типы файлов.

• Некоторые DivX<sup>®</sup> файлы типа видео-на-заказ (Video-on-Demand) могут потребовать регистрационный код Вашего DVD плеера. Узнать код можно в настройках "Рейтинг" (36).

#### 🔳 Совместимые файлы

Совместимость DivX<sup>®</sup> файлов с данным плеером ограничена следующими параметрами:

• Совместимые диски: CD-ROM CD-R (только 650MB/74мин), CD-RW не рекомендуется.

| <ul> <li>Максимум пикселей:</li> </ul>       | 720×567                                            |                                                      |
|----------------------------------------------|----------------------------------------------------|------------------------------------------------------|
| • Аудио формат:                              | CBR MP3, VBR MP3, DivX®AC3                         |                                                      |
| • Улучшенное видео:                          | GMC, Qpel, Progressive B-frames                    |                                                      |
| • Частота смены кадров:                      | от 8 до 25 кадр/сек                                |                                                      |
| <ul> <li>Физический формат CD</li> </ul>     | Mode 1, Mode 2 X A Form1                           |                                                      |
| • Файловая система:                          | ISO9660 Level 1,2 или Joliet                       |                                                      |
| • Файловое имя:                              | Имя файла должно содержать только буквы и цифры, а | а также расширение «AVI».                            |
|                                              | например, «*******.AVI».                           | «DivX», «DivX Certified» и связанные с ними логотипы |
| • Общее количество папок:                    | Не более 256                                       | являются торговыми марками компании «DivX, Inc.» и   |
| <ul> <li>Общее количество файлов:</li> </ul> | Не более 1000                                      | используются согласно лицензии.                      |

# Настройка функций

Заводские установки плеера можно сменить, настроив его работу в соответствии с личными предпочтениями пользователя.

- Настройка пользовательских функциональных установок
- Таблица языков

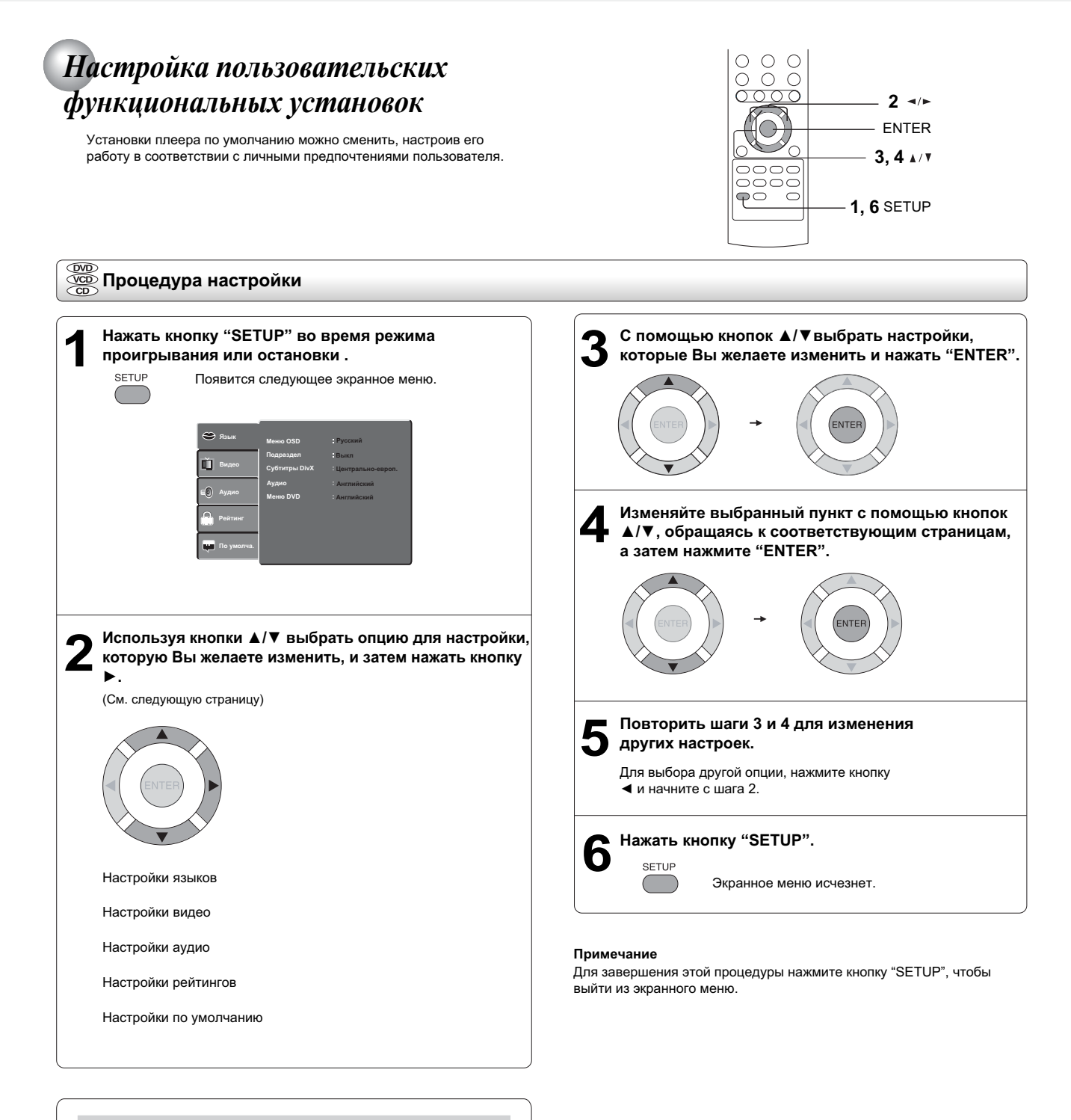

#### Блокировка лотка для дисков

Нажать кнопку "SETUP", а затем нажать цифровые кнопки 2005 для блокировки лотка.

#### Примечание

После блокировки лотка, при каждом нажатии кнопки "OPEN/CLOSE", на экране будет появляться надпись "Tray Lock is ON" (Лоток для дисков заблокирован).

Для того чтобы разблокировать лоток для дисков, просто проделайте шаги, описанные выше.

ание

| Настройки     |     | Описание                         | Страница |
|---------------|-----|----------------------------------|----------|
| Меню OSD      | 888 | Выбор языка экранного меню.      | 34       |
| Подраздел     | DVD | Выбор языка субтитров.           | 34       |
| Субтитры DivX | DVD | Выбор языка субтитров для DivX . | 34       |
| Аудио         | DVD | Выбор языка звуковой дорожки .   | 34       |
| Меню DVD      | DVD | Выбор языка для меню диска .     | 34       |

### Видео

Язык

| Размер экран    | DVD | Выбор размера изображения в соответствии с<br>форматом экрана Вашего ТВ .                                                               | 35 |
|-----------------|-----|----------------------------------------------------------------------------------------------------|----|
| Режим просмотра | DVD | Выбор необходимого типа изображения для формата<br>ТВ экрана «4:3».                                                                     | 35 |
| ТВ Система      | 888 | Выбор ТВ-системы .                                                                                                    | 35 |
| Видеовыход      | 888 | Выбор сигнала, посылаемого на ТВ: комбинированный,<br>S-VIDEO (комбинированный), компонентный, RGB или<br>P-Scan (построчной развертки) | 35 |
| Интервал JPEG   |     | Выбор интервала смены JPEG изображений.                                                                                                 | 36 |

### Аудио

| Цифровой выход | 888 | Выбор формата выходящего звукового сигнала,<br>соответствующего системному соединению. | 36 |
|----------------|-----|----------------------------------------------------------------------------------------|----|
| Night Mode     | 888 | Включение/выключение ночного режима.                                                   | 36 |

### Рейтинг

| Рейтинг           |     | Включение/выключение функции родительского контроля. | 36,37 |
|-------------------|-----|------------------------------------------------------|-------|
| Установить пароль | DVD | Установка пароля.                                    | 37    |

### По умолча.

| Зав.Настройка    | 88  | Возврат к заводским настройкам по умолчанию таких<br>основных установок, как Язык, Видео, Аудио и т.п. | 37 |
|------------------|-----|----------------------------------------------------------------------------------------------------|----|
| Регистрация DivX | DVD | Получение информации о регистрационном коде DivX<br>Вашего DVD плеера.                                 | 37 |

# Настройка пользовательских функциональных установок (продолжение)

#### Подробное описание настроек

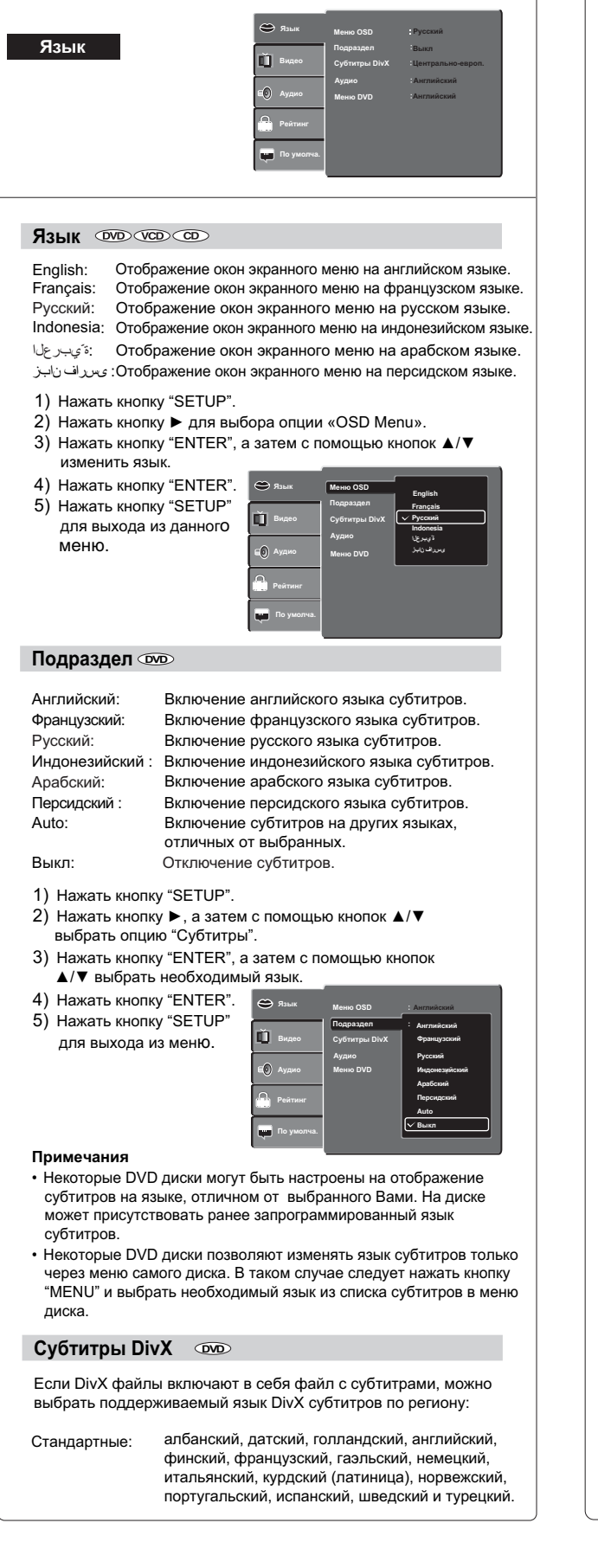

| <text>         Light panahow and finite water and the analysis of the analysis of the analysi</text>                                                                                                    |                                                                                                    |                                                                                                    |                                                                                                    |                                                                                                    |
|----------------------------------------------------------------------------------------------------|----------------------------------------------------------------------------------------------------|----------------------------------------------------------------------------------------------------|----------------------------------------------------------------------------------------------------|----------------------------------------------------------------------------------------------------|
| <text></text>                                                                                                    | Центрально<br>-европейские:                                                                                                    | албанский, хорв<br>английский, нем<br>польский, румын<br>сербский.                                                                                                    | атский, чешски<br>ецкий, венгерс<br>іский, словацки                                                                                                    | ій, голландский,<br>кий, ирландский,<br>ий, словенский и                                                                                   |
| <list-item><list-item><list-item><list-item><list-item><list-item><list-item><ul> <li>1) Hawarts knonky ", a saren c nonoutho knonk // bubpats onlyw."</li> <li>3) Hawarts knonky "ENTER", a saren c nonoutho knonk // bubpats buby.</li> <li>3) Hawarts knonky "ENTER", a saren c nonoutho knonk // bubpats buby.</li> <li>4) Hawarts knonky "ENTER", a saren c nonoutho knonk // bubpats buby.</li> <li>4) Hawarts knonky "ENTER", a saren c nonoutho knonk // bubpats buby.</li> <li>7) Hawarts knonky "ENTER", a saren c nonoutho knonk // bubpats buby.</li> <li>7) Hawarts knonky "ENTER", a saren c nonoutho knonk // bubpats buby.</li> <li>7) Hawart knonky "ENTER", a saren c nonoutho knonk // bubpats buby.</li> <li>7) Hawart knonky "ENTER", a saren c nonoutho knonk // bubpats buby.</li> <li>7) Hawart knonky "ENTER", a saren c nonoutho knonk of your constant a saykobol dopowku.</li> <li>7) Cockui: Brinovenue apackoro natika asykobol dopowku.</li> <li>7) Cockui: Brinovenue apackoro natika asykobol dopowku.</li> <li>7) Cockui: Brinovenue apackoro natika asykobol dopowku.</li> <li>7) Apped cockui: Brinovenue apackoro natika asykobol dopowku.</li> <li>7) Apped cockui: Brinovenue apackoro natika asykobol dopowku.</li> <li>7) Hawarts knonky "SETUP".</li> <li>1) Hawarts knonky "SETUP".</li> <li>1) Hawarts knonky "Cocka knonke honka honk honk honk honk honk honk honk honk</li></ul></list-item></list-item></list-item></list-item></list-item></list-item></list-item>                                                                                                    | Кириллические:                                                                                                    | олгарский, белор<br>молдавский, рус                                                                                                    | усский, англий<br>ский, сербский                                                                                                    | іский, македонский,<br>и украинский.                                                                                                    |
| <text></text>                                                                                                    | <ol> <li>Нажать кнопку</li> <li>Нажать кнопку<br/>опцию "Субтите</li> </ol>                                                                                                    | 'SETUP".<br>▶, а затем с пом<br>ры DivX".                                                                                                    | ощью кнопок и                                                                                                    | ⊾/▼ выбрать                                                                                                    |
| <ul> <li>4) Haxata kHonky "ENTER".</li> <li>6) Haxata kHonky "SETUP".</li> <li>7) Haxata kHonky "SETUP".</li> <li>7) Haxata kuokky "A Meho.</li> <li>7) Funevahini</li> <li>9) Ahahaa dyukkuwa hedoctynha, echu DivX daйnah ke uweku daña coyörurpaxu.</li> <li>6) dyukuwa nodatepexubaet chedyouwe dopomata dañnos cyörurpos: ist, sub, t.t., smi, ssa, ass. psb.</li> <li>7) Amrand dyukuwa hedoctynha, echu DivX daйnah ke uweku daña coyörurpaxu.</li> <li>7) dyukuwa nodatepexubaet chedyouwe dopomata dañnos cyörurpos: ist, sub, t.t., smi, ssa, ass. psb.</li> <li>7) Amrandoxuwi: Bichovenue dpahuyackoro nahaka asykosoù dopoxku.</li> <li>7) dyukuwa nodatepexubaet chedyouwe dopomata dañnos cyörurpose.</li> <li>7) Advisi Bichovenue e dpadckoro nahaka asykosoù dopoxku.</li> <li>7) dyukuwa ishnovenue e padckoro nahaka asykosoù dopoxku.</li> <li>7) dyukuwa ishnovenue e padckoro nahaka asykosoù dopoxku.</li> <li>7) dyakata khonky "ENTER", a saren c nomoutao khonok 4/* babfpato nou ava seko.</li> <li>8) Haxata khonky "ENTER".</li> <li>9) Haxata khonky "ENTER".</li> <li>9) H</li></ul>                                                                                                    | <ol> <li>Нажать кнопку<br/>выбрать необхо</li> </ol>                                                                                                    | ENTER", а затем<br>одимые субтитры                                                                                                    | с помощью кн                                                                                                    | опок ▲/▼                                                                                                    |
| <section-header><section-header><ul> <li>Plynewathus</li> <li>Aarhaa dynkujka hedootynha, ecnin DivX dpainis he umekot dpaina cydfurtpanu.</li> <li>Dynkujka nodgepokasaer cnedykoujue doopmatis dpainos cydfurtpos: srt, sub, txt, smi, ssa, ass, psb.</li> <li>Adyno  <ul> <li>Adyno  <ul> <li>Adyno  </li></ul> </li> </ul> </li> </ul> </li> </ul> </li> </ul> </li> </ul> </li> </ul> </li> <li>Adyno  <ul> <li>Adyno  <ul> <li>Adyno  <ul> <li>Adyno  </li> </ul> </li> </ul> </li> </ul> </li> <li>Adyno  <ul> <li>Adyno  <ul> <li>Adyno  </li> <li>Adyno  </li> </ul> </li> </ul> </li> <li>Adyno  <ul> <li>Adyno  <ul> <li>Adyno  </li></ul> </li> </ul> </li> <li>Adyno  <ul> <li>Adyno  <ul> <li>Adyno  </li> </ul> </li> </ul> </li> <li>Adyno  <ul> <li>Adyno  </li> <li>Adyno  </li> </ul> </li> <li>Adyno  <ul> <li>Adyno  </li> <li>Adyno  </li> <li>Adyno  </li> </ul> </li> <li>Adyno  <ul> <li>Adyno  </li> <li>Adyno  </li> </ul> </li> <li>Adyno  <ul> <li>Adyno  </li> <li>Adyno  </li> </ul> </li> </ul></li> <li>Adyno  </li> <li>Adyno  </li> <li>Adyno  </li></ul> <!--</td--><td><ol> <li>Нажать кнопку</li> <li>Нажать кнопку</li> <li>для выхода из</li> </ol></td><td>"ENTER".<br/>"SETUP"<br/>Меню.</td><td><ul> <li>Менно OSD</li> <li>Подраздел</li> <li>Субтитры DivX</li> <li>Аудию</li> <li>Менно DVD</li> <li>зниг</li> </ul></td><td>; Antronicosi<br/>: Buson<br/>Crang<br/>V. Lenrpanno-espoit<br/>Kopanniwecosi</td></li></ul></li></ul></section-header></section-header> | <ol> <li>Нажать кнопку</li> <li>Нажать кнопку</li> <li>для выхода из</li> </ol>                                                                                                    | "ENTER".<br>"SETUP"<br>Меню.                                                                                                    | <ul> <li>Менно OSD</li> <li>Подраздел</li> <li>Субтитры DivX</li> <li>Аудию</li> <li>Менно DVD</li> <li>зниг</li> </ul>                                                                                                    | ; Antronicosi<br>: Buson<br>Crang<br>V. Lenrpanno-espoit<br>Kopanniwecosi                                                                  |
| <section-header><ul> <li>Ayano modelectron service and a service of a service of a s</li></ul></section-header>                                                                                                    | Примечания<br>• Данная функция<br>с субтитрами.<br>• Функция поддерж<br>.srt, .sub, .txt, .sm                                                                                                    | недоступна, если<br>кивает следующи<br>i, .ssa, .ass, .psb.                                                                                                    | ı DivX файлы н<br>іе форматы фа                                                                                                    | не имеют файла<br>айлов субтитров:                                                                                                    |
| <text><text><text><text><text><list-item></list-item></text></text></text></text></text>                                                                                                    | Аудио 💿                                                                                                    |                                                                                                    |                                                                                                    |                                                                                                    |
| Примечание         Риски         Риский         Риский         Ри                                                                                                    | <ul> <li>Антийский. Вкл</li> <li>Французский: Вкл</li> <li>Русский: Вкл</li> <li>Индонезийский: Вкл</li> <li>Арабский: Вкл</li> <li>Персидский: Вкл</li> <li>Персидский: Вкл</li> <li>1) Нажать кнопку</li> <li>2) Нажать кнопку</li> <li>3) Нажать кнопку</li> <li>изменить язык.</li> <li>4) Нажать кнопку</li> <li>5) Нажать кнопку</li> <li>для выхода из</li> </ul> | очение анплиск<br>ючение французс<br>ючение русскогт<br>ючение арабско<br>ючение персидс<br>"SETUP".<br>►, а затем с пом<br>"ENTER", а затем<br>"ENTER".<br>ЗЕТUP"<br>Меню. | ского языка звуко<br>у языка звуко<br>йского языка звуко<br>йского языка звук<br>кого языка звук<br>кого языка звук<br>кого языка звук<br>с помощью кнопок<br>с помощью кнопок<br>кого озо<br>с помощью кнопок<br>кого озо<br>с помощью кнопок<br>кого озо<br>с помощью кнопок | овой дорожки.<br>вой дорожки.<br>вой дорожки.<br>вой дорожки.<br>овой дорожки.<br>чуковой дорожки.<br>чуковой дорожки.<br>чуковой дорожки. |
| Некоторые DVD диски могут не поддерживать воспроизведение на<br>выбранном Вами языке. На диске может присутствовать ранее<br>запрограммированный язык.<br>Меню DVD<br>Английский: Отображение меню DVD диска на английском языке.<br>Французский: Отображение меню DVD диска на французском языке.<br>Русский: Отображение меню DVD диска на индонезийском языке.<br>Индонезийский: Отображение меню DVD диска на индонезийском языке.<br>Персидский: Отображение меню DVD диска на арабском языке.<br>Персидский: Отображение меню DVD диска на арабском языке.<br>1) Нажать кнопку "SETUP".<br>2) Нажать кнопку "SETUP".<br>3) Нажать кнопку "ENTER", а затем с помощью кнопок ▲/▼ выбрать<br>опцию "Меню DVD".<br>3) Нажать кнопку "ENTER".<br>5) Нажать кнопку "SETUP"для выхода из меню.<br><b>Примечание</b><br>На некоторых DVD дисках<br>может отсутствовать<br>выбранный Вами язык. В этом<br>случае DVD плеер будет<br>автоматически отображать<br>меню диска на языке.                                                                                                    | Примечание                                                                                                    | <ul> <li>Ауди</li> <li>Рейт</li> <li>По у</li> </ul>                                                                                                    | ю Меню DVD<br>инг<br>молча.                                                                                                    | Французский<br>Русский<br>Индонезийский<br>Индонезийский<br>Персидский                                                                     |
| <ul> <li>Меню DVD ● ●</li> <li>Английский: Отображение меню DVD диска на английском языке.</li> <li>Французский: Отображение меню DVD диска на французском языке.</li> <li>Русский: Отображение меню DVD диска на русском языке.</li> <li>Индонезийский: Отображение меню DVD диска на индонезийском языке.</li> <li>Арабский: Отображение меню DVD диска на индонезийском языке.</li> <li>Персидский: Отображение меню DVD диска на арабском языке.</li> <li>Персидский: Отображение меню DVD диска на арабском языке.</li> <li>Персидский: Отображение меню DVD диска на арабском языке.</li> <li>Пажать кнопку "SETUP".</li> <li>Нажать кнопку *SETUP".</li> <li>Нажать кнопку "ENTER", а затем с помощью кнопок ▲/▼ выбрать опцию "Меню DVD".</li> <li>Нажать кнопку "ENTER".</li> <li>Нажать кнопку "SETUP"для выхода из меню.</li> <li>Примечание</li> <li>Накать кнопку "SETUP"для выхода из меню.</li> <li>Примечание</li> <li>Наекоторых DVD дисках может отсутствовать выбранный Вами язык. В этом случае DVD плеер будет автоматически отображать меню диска на языке.</li> </ul>                                                                                                    | некоторые DVD ди<br>выбранном Вами я<br>запрограммирован                                                                                                    | ски могут не подд<br>зыке. На диске мс<br>ный язык.                                                                                                    | ерживать восп<br>жет присутство                                                                                                    | роизведение на<br>овать ранее                                                                                                    |
| <ul> <li>Английский: Отображение меню DVD диска на английском языке.</li> <li>Французский: Отображение меню DVD диска на французском языке.</li> <li>Русский: Отображение меню DVD диска на русском языке.</li> <li>Индонезийский: Отображение меню DVD диска на индонезийском языке.</li> <li>Персидский: Отображение меню DVD диска на арабском языке.</li> <li>Персидский: Отображение меню DVD диска на арабском языке.</li> <li>Персидский: Отображение меню DVD диска на арабском языке.</li> <li>Пажать кнопку "SETUP".</li> <li>Нажать кнопку *, а затем с помощью кнопок ▲/▼ выбрать опцию "Меню DVD".</li> <li>Нажать кнопку "ENTER", а затем с помощью кнопок ▲/▼ выбрать опцию "Меню DVD".</li> <li>Нажать кнопку "ENTER".</li> <li>Нажать кнопку "SETUP"для выхода из меню.</li> </ul> Примечание На некоторых DVD дисках может отсутствовать выбранный Вами язык. В этом случае DVD плеер будет автоматически отображать меню диска на языке.                                                                                                    | Меню DVD 💿                                                                                                    | Þ                                                                                                    |                                                                                                    |                                                                                                    |
| <ul> <li>то талкать кнопку "SETUP"для выхода из меню.</li> <li>Б) Нажать кнопку "SETUP"для выхода из меню.</li> <li>Примечание<br/>На некоторых DVD дисках<br/>может отсутствовать<br/>выбранный Вами язык. В этом<br/>случае DVD плеер будет<br/>автоматически отображать<br/>меню диска на языке,</li> </ul>                                                                                                    | Английский: Ото<br>Французский: Ото<br>Русский: Ото<br>Индонезийский: Ото<br>Арабский: Ото<br>Персидский : Ото<br>1) Нажать кнопку I<br>опцию "Меню D<br>3) Нажать кнопку "<br>изменить язык.                                                                                                    | бражение меню D<br>бражение меню D<br>бражение меню D<br>бражение меню D<br>бражение меню D<br>бражение меню D<br>SETUP".<br>•, а затем с помо<br>VD".<br>ENTER", а затем   | VD диска на ан<br>VD диска на фр<br>VD диска на руч<br>VD диска на ин,<br>VD диска на ар<br>VD диска на пе<br>ощью кнопок ▲<br>с помощью кно                                                                                                    | глийском языке.<br>ранцузском языке.<br>сском языке.<br>донезийском языке.<br>абском языке.<br>рсидском языке.<br>/▼ выбрать<br>рпок ▲/▼   |
| Примечание<br>На некоторых DVD дисках<br>может отсутствовать<br>выбранный Вами язык. В этом<br>случае DVD плеер будет<br>автоматически отображать<br>меню диска на языке,                                                                                                    | <ol> <li>4) Нажать кнопку</li> <li>5) Нажать кнопку</li> </ol>                                                                                                    | 'ENTER".<br>'SETUP"для вых(                                                                                                    | ода из меню.                                                                                                    |                                                                                                    |
| Соответствующем                                                                                                    | Примечание<br>На некоторых DVD д<br>может отсутствовать<br>выбранный Вами язь<br>случае DVD плеер бу<br>автоматически отобр<br>меню диска на языке<br>соответствующем                                                                                                    | исках 🛱 Выс<br>ик. В этом<br>удет<br>ражать — Рег<br>о                                                                                                    | <ul> <li>меню OSD</li> <li>Подраздел</li> <li>Субтитры DivX</li> <li>Аудио</li> <li>Меню DVD</li> <li>танг</li> <li>Субтитра</li> </ul>                                                                                                    | : Антлийский<br>: Валт<br>: Центрально-европ.<br>: Антликий<br>Французский<br>Руссий<br>Руссий<br>Пероадский                               |

#### Подробное описание настроек

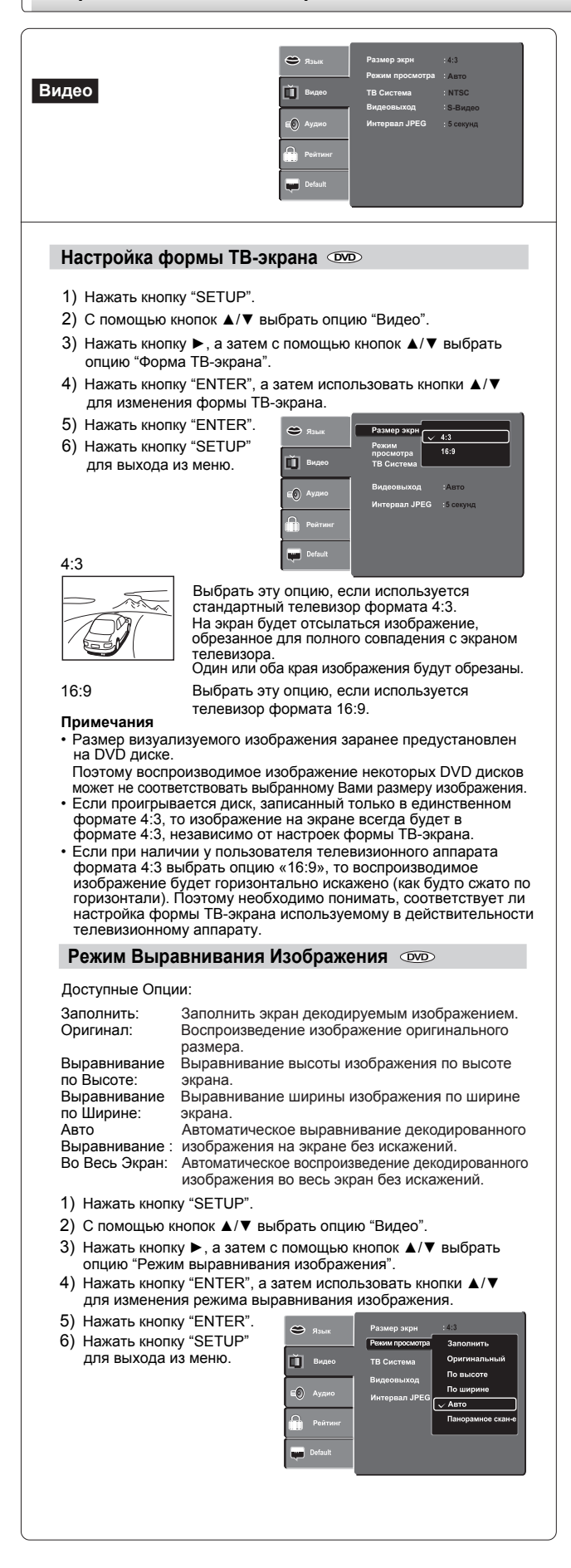

# Во Весь Экран

Выбрать эту опцию, если используется стандартный телевизор формата 4:3.

Изображение обрезано для заполнения всего экрана Один или оба края изображения будут обрезаны.

#### Авто Выравнивание

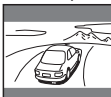

Автоматическое воспроизведение декодированного изображения во весь экран без искажений. При этом сверху/снизу или справа/слева экрана будут видны черные полосы.

#### Примечание

В зависимости от конкретного DVD диска фактическое изображение может не соответствовать выбранной опции.

Система ТВ DVD VCD CD

- 1) Нажать кнопку "SETUP".
- 2) С помощью кнопок ▲/▼ выбрать опцию "Видео". 3) Нажать кнопку ►, а затем с помощью кнопок ▲/▼ выбрать опцию "Система ТВ"

| 4) | Нажать кнопку "ENTER", а затем иси | пользовать кнопки 🔺 🔻 |
|----|------------------------------------|-----------------------|
|    | для изменения системы ТВ.          |                       |

| 5) | Нажать кнопку "ENTER". |            | язык  | P |
|----|------------------------|------------|-------|---|
| 6) | Нажать кнопку "SETUP"  | Ŭ          | Видео | Π |
|    | для выхода из меню.    | <b>6</b> 0 | Аудио | В |
|    |                        |            | _     | И |

| ۳  |         | Размер экрн        | : 4:3               |
|----|---------|--------------------|---------------------|
| m  | Видео   | Режим просмотра    | : Панорамное скан-е |
| -0 | Аудио   | Видеовыход         | PAL<br>Abto         |
|    | Рейтинг | United Ball of CO. |                     |
| -  | Default |                    |                     |

- NTSC: Выбрать эту опцию, если Ваш телевизор поддерживает систему NTSC PAL: Выбрать эту опцию, если Ваш телевизор поддерживает систему РАС
- DVD плеер автоматически определит систему, в которой Авто: записан DVD диск (NTSC или PAL). Соедините мультисистемный телевизор (PAL/NTSC-совместимый)

для просмотра изображения В момент обнаружения на диске смены сигнала между системами NTSC и PAL, изображение на экране может быть искажено.

В условиях режима построчной развертки (Progressive mode), мультисистемный телевизор должен поддерживать стандарт «525р»

Видео выход OVD VCD CD

1) Нажать кнопку "SETUP".

Выб

чер

чер

Выб

име

S-VIDEO:

ованный)

ный

(Комбинир-

Компонент-

- 2) С помощью кнопок ▲/▼ выбрать опцию "Видео".
- 3) Нажать кнопку ►, а затем с помощью кнопок ▲/▼ выбрать опцию "Видео выход".
- 4) Нажать кнопку "ENTER", а затем использовать кнопки ▲/▼ для выбора режима выходящего сигнала
- 5) Нажать кнопку "ENTER". . 6) Нажать кнопку "SETUP" для выхода и

| 13 меню.                                        |                                         | Видеовыход              | ✓ S-Видео                          |
|-------------------------------------------------|-----------------------------------------|-------------------------|------------------------------------|
|                                                 | E Аудио<br>Peйтинг<br>Default           | Интервал JPEG           | Component<br>RGB<br>Р-сканирование |
| рать эту опци<br>ез вход комби<br>ез S-VIDEO в» | –<br>ию, если DV<br>инированног<br>код. | D плеер с<br>о видео (ж | оединен с ТЕ<br>келтый) или        |
| рать эту опци<br>ощим компон                    | ію, если DV<br>іентные вид              | D плеер с<br>ео входы.  | оединен с ТВ                       |
|                                                 |                                         |                         |                                    |

| RGB:                    | Выбрать эту опцию, если DVD плеер соединен с TB, имеющим вход SCART.               |
|-------------------------|------------------------------------------------------------------------------------|
| P-Scan:<br>(Построчный) | Выбрать эту опцию, если DVD плеер соединен с TB, имеющим компонентные видео входы, |
|                         | поддерживающие построчную развертку.                                               |
|                         | Если используемый TB не поллерживает построиную                                    |

развертку, то при выборе опции «Да», ТВ будет восп-роизводить искаженное изображение или пустой экран. В подобном случае просто подождите 15 секунд, пока произойдет автоматическое восстановление изображения.

В режимах компонентный, RGB и P-Scan отсутствует выход S-VIDEO. (продолжение на след.стр.)

# Настройка пользовательских функциональных установок (продолжение)

#### Подробное описание настроек

#### (продолжение) Интервал JPEG Выкл: Демонстрируется один файл за один раз. Изображения демонстрируются в форме слайд-шоу 5 секунд: с интервалом 5 секунд. Изображения демонстрируются в форме слайд-шоу 10 секунд: с интервалом 10 секунд. Изображения демонстрируются в форме слайд-шоу 15 секунд: с интервалом 15 секунд. 1) Нажать кнопку "SETUP". 2) С помощью кнопок ▲/▼ выбрать опцию "Видео". 3) Нажать кнопку ►, а затем с помощью кнопок ▲/▼ выбрать опцию "Интервал JPEG". 4) Нажать кнопку "ENTER", а затем с помощью кнопок ▲/▼ изменить интервал смены JPEG изображений. 5) Нажать кнопку "ENTER". -6) Нажать кнопку "SETUP" для выхода из меню. й в .

Аудио

Аудио

Сонструктивности с сонструктивности с сонструщи с сонструктивности с сонструктивности с сонструктивности с сонст

#### Цифровой выход 👓 🐨 👁

Выбор формата звукового выхода, соответствующего соединениям Вашей системы.

- 1) Нажать кнопку "SETUP".
- 2) С помощью кнопок ▲/▼ выбрать опцию "Аудио".
- Нажать кнопку ►, а затем с помощью кнопок ▲/▼ выбрать опцию "Цифровой выход".
- Нажать кнопку "ENTER", а затем с помощью кнопок ▲/▼ изменить формат звукового выхода.
- 5) Нажать кнопку "ENTER".
- 6) Нажать кнопку "SETUP" для выхода из меню.

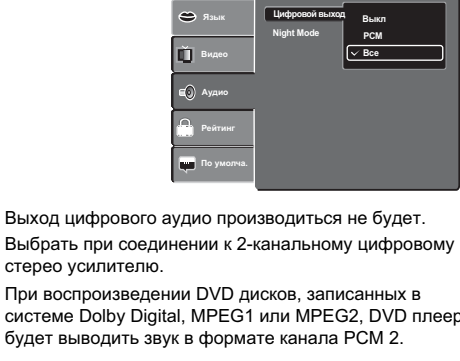

Все : Выход двоичной последовательности аудио данных с диска .

#### Примечание

Выкл:

PCM :

При соединении DVD плеера к телевизору, Dolby Surround Pro Logic или стерео системе через аналоговый аудио вход, следует выбрать опцию «PCM» или «Bitstream».

#### Night Mode DVD VCD CD

Ночной Режим также называется компрессией динамического диапазона (Dynamic Range Compress). При его активации снижается широта колебания между громкими и тихими звуками на аудио выходе. Тихие звуки и диалоги будут слышны даже на очень низкой громкости.

#### 1) Нажать кнопку "SETUP".

- 2) С помощью кнопок ▲/▼ выбрать опцию "Аудио".
- Нажать кнопку ▶, а затем с помощью кнопок ▲/▼ выбрать опцию "Ночной режим".
- Нажать кнопку "ENTER", а затем с помощью кнопок ▲/▼ (де) активировать опцию ночного режима.
- 5) Нажать кнопку "ENTER".
- Нажать кнопку "SETUP"для выхода из меню.

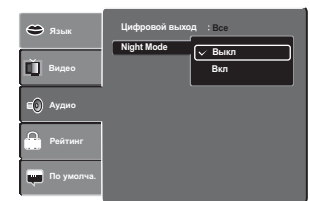

#### Примечание

"Ночной режим" является опцией компрессии динамического диапазона (DRC) для аналогового аудио выхода.

|                | Рейтинг                                                                                                    | Влам:         Рейтинг         З. Въроспале           Видео         Установить пароль           Ко         Аудио           Рейтинг         То умогна.                                                                  |
|----------------|----------------------------------------------------------------------------------------------------|----------------------------------------------------------------------------------------------------|
|                | Рейтинг                                                                                                    | DVD                                                                                                    |
| ениям          | DVD диски, имеющие функци<br>соответствии с их тематическ<br>контролируемое функцией ро<br>доступа к DVD диску могут от                                                                                                    | ю пароля, классифицированы с<br>им содержанием. Содержание,<br>дительского контроля, и способ<br>личаться на различных дисках.                                                                                        |
| Ь              | Например, если это позволяет<br>насилия, непригодные для про<br>адекватными сценами, или же<br>воспроизведения данного дис                                                                                                    | диск, можно редактировать сцены<br>осмотра детьми и заменять их более<br>полностью блокировать<br>ка.                                                                                                    |
|                | <ul> <li>Некоторые DVD диски могут н<br/>контроля. Это не дефект данно<br/>убедитесь, что эта функция ра<br/>использованию DVD дисками.</li> </ul>                                                                                                    | не работать с функцией родительского<br>ro DVD плеера. Перед использованием<br>иботает с предполагаемыми к                                                                                                    |
|                | <ol> <li>Нажать кнопку "SETUP".</li> <li>С помощью кнопок ▲/▼ выб</li> <li>Нажать кнопку ▶, а затем с п<br/>"Родительский контроль". На з</li> <li>С помощью цифровых кнопок<br/>на то, что это предустановлек<br/>кнопку "ENTER".</li> <li>Затем нажать кнопку "ENTER<br/>родительского контроля</li> </ol> | Брать опцию "Рейтинг".<br>омощью кнопки "ENTER"выбрать опцию<br>экране появится окно «Введите пароль».<br>к ввести «8888». (Обратите внимание<br>ный пароль в данном разделе). Нажать<br>"снова, чтобы указать уровня |
| eΤ.            | Уровни родительского контроля                                                                                                    | а эквивалентны следующим                                                                                                    |
| вому           | характеристикам.                                                                                                    |                                                                                                    |
| в<br>плеер     | Уровни родительского контроля<br>Уровень 1: Детск. режим<br>Уровень 2: G                                                                                                    | С.<br>Ф. Язык.<br>Рейтинг 1.Детск. режим<br>Set 2.G<br>3.PG                                                                                                    |
| ных с          | Уровень 3: РС Р                                                                                                    | 4.PG-13<br>5.PG-R<br>6.R                                                                                                    |
| Logic<br>брать | Уровень 5: РС-К<br>Уровень 6: R<br>Уровень 7: NC-17<br>Уровень 8: Взрослые                                                                                                    |                                                                                                    |
|                |                                                                                                    | (продолжение па олед.огр.)                                                                                                    |

#### (продолжение)

- 5) С помощью кнопок ▲/▼ выбрать класс ограничений от 1 до 8. Рейтинг номер один (1) имеет наибольшее количество ограничений, тогда как рейтинг номер восемь (8) может воспроизводить практически любые DVD.
- Нажать кнопку "OPEN/CLOSE"для активации настройки родительского контроля.
  - Если DVD диск создан таким образом, чтобы временно отменять родительский контроль, экран будет меняться в зависимости от того, какой диск проигрывается в данный момент. Если выбрать опцию "ДА", с помощью кнопки "ENTER", появится окно «Введите пароль». Введите 4-значный пароль, который Вы установили до этого, и нажмите кнопку "ENTER"; - DVD плеер начнет воспроизведение диска. Если выбрана опция "STOP", нажмите кнопку "OPEN/CLOSE"для удаления диска.

| Э язык     | Рейтинг :8. Взрослые | 😂 Язык     | Рейтинг     | 8. Взрослые               |
|------------|----------------------|------------|-------------|---------------------------|
| 🗓 Видео    | Установить пароль    | 🗓 Видео    | Уста<br>Вве | новить пароль дите пароль |
| ЕО Аудио   |                      | Е) Аудио   |             |                           |
| Рейтинг    |                      | Рейтинг    |             |                           |
| по умолча. |                      | По умолча. |             |                           |

#### Примечания

- Если при вводе пароля до нажатия кнопки "ENTER"была допущена ошибка, нажмите кнопку "CLEAR"и введите Ваш 4-значный код снова.
   Диски с рейтингом выше, чем выбранный Вами уровень,
- диски с реитинном выше, чем выоранный вами уровень, проигрываться не будут. Для просмотра таких дисков необходимо полностью отменить функцию родительского контроля.

#### Установить пароль 🖤

Пароль, установленный по умолчанию, можно заменить на новый.

#### 1) Нажать кнопку "SETUP".

- 2) С помощью кнопок ▲/▼ выбрать опцию "Рейтинг".
- 3) Нажать кнопку ►, а затем с помощью кнопок ▲/▼ выбрать опцию "Установка пароля".
- 4) Нажать кнопку "ENTER". Появится окно «Введите пароль».

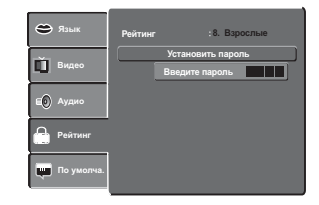

- Ввести пароль с помощью цифровых кнопок (если пароль еще не установлен после покупки данного аппарата, Ваш пароль – «8888»). Затем нажать "ENTER".
- Нажать кнопку "ENTER"еще раз. Появится окно "Ввести новый пароль". С помощью цифровых кнопок введите новый пароль.
- Нажать кнопку "ENTER". Новый пароль установлен. Его не следует забывать.

Если Вы забыли текущий пароль, его можно стереть, четыре раза нажав кнопку «8» на цифровой панели, а затем нажав "ENTER"для подтверждения этой установки.

ПАРОЛЬ: 8888

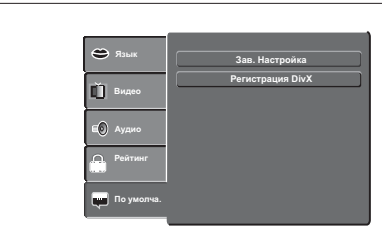

#### Зав. Настройка

По умолча.

DVD VCD CD

При желании возвратить основные установки, такие как Язык, Видео, Аудио и т.п. к заводским настройкам по умолчанию, проделайте следующее:

- 1) Нажать кнопку "SETUP".
- С помощью кнопок ▲/▼ выбрать опцию "Установки по умолчанию".
   Начисть кнопок ▲/▼ выбрать опцию "ЕNTER" и брат.
- Нажать кнопку ►, а затем с помощью кнопки "ENTER"выбрать диалоговое окно "Установки по умолчанию".
- Используя кнопки 
   выбрать опцию "ДА" и нажать кнопку "ENTER". Первоначальные заводские настройки установлены.
- 5) Нажать кнопку "SETUP"для выхода из меню.

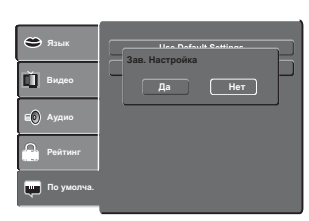

#### Примечание

При выборе опции возвращения к заводским настройкам по умолчанию, DVD плееру потребуется около 3-5 секунд для перезагрузки.

#### Регистрация DivX 👓

Некоторые DivX файлы типа видео-на-заказ (Video-on-Demand) могут потребовать регистрационного кода. Узнать код Вашего DVD плеера можно следующим образом:

- 1) Нажать кнопку "SETUP".
- 2) С помощью кнопок ▲/▼ выбрать опцию "Установки по умолчанию".
- Нажать кнопку ►, а затем с помощью кнопок ▲/▼ выбрать опцию "Регистрация DivX".
- При нажатии кнопки "ENTER" на экран будет выведен Ваш регистрационный код.
- 5) Нажать кнопку "ENTER".
- 6) Нажать кнопку "SETUP" для выхода из меню.

| 😄 язык     | Use Default Settings                                                 |
|------------|----------------------------------------------------------------------|
| 🗓 Видео    | Your registration code is:<br>HA J3VPWC<br>(http://www.divx.com/vod) |
| Е Аудио    | ОК                                                                   |
| Рейтинг    |                                                                      |
| По умолча. |                                                                      |

#### Примечание

Данный код необходим только для файлов типа DivX Video-on-Demand (DivX Видео-на-заказ). Не используйте этот код в других приложениях и веб-сайтах.

30/9/2005, 10:31 AM

Настройка функций

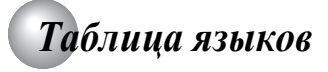

### Таблица языков и их аббревиатур

| Аббревиатура | Язык                |   | Аббревиатура | Язык          | Аббревиатура | Язык             |
|--------------|---------------------|---|--------------|---------------|--------------|------------------|
|              | Нет альтернативного |   | GN           | гуарани       | PT           | португальский    |
|              | языка               |   | GU           | гуджарати     | QU           | кечуа            |
| CHI (ZH)     | китайский           |   | HA           | хауса         | RM           | рето-романский   |
| DUT (NL)     | голландский         |   | HI           | хинди         | RN           | рунди            |
| ENG (EN)     | английский          |   | HR           | хорватский    | RO           | румынский        |
| FRE (FR)     | французский         |   | HU           | венгерский    | RU           | русский          |
| GER (DE)     | немецкий            |   | HY           | армянский     | RW           | киньяруанда      |
| ITA (IT)     | итальянский         |   | IA           | интерлингва   | SA           | санскрит         |
| JPN (JA)     | японский            |   | IE           | интерлингве   | SD           | синдхи           |
| KOR (KO)     | корейский           |   | IK           | инупьяк       | SG           | санго            |
| MAY (MS)     | малайский           |   | IN           | индонезийский | SH           | сербо-хорватский |
| SPA (ES)     | испанский           |   | IS           | исландский    | SI           | сингальский      |
| AA           | афар                |   | IW           | иврит         | SK           | словацкий        |
| AB           | абхазский           |   | JI           | идиш          | SL           | словенский       |
| AF           | африкаанс           |   | JW           | яванский      | SM           | самоа            |
| AM           | амхарский           |   | KA           | грузинский    | SN           | шона             |
| AR           | арабский            |   | KK           | казахский     | SO           | сомали           |
| AS           | ассамский           |   | KL           | гренландский  | SQ           | албанский        |
| AY           | аймара              |   | KM           | камбоджийский | SR           | сербский         |
| AZ           | азербайджанский     |   | KN           | каннада       | SS           | сисвати          |
| BA           | башкирский          |   | KS           | кашмир        | ST           | сесуто           |
| BE           | белорусский         |   | KU           | курдский      | SU           | суданский        |
| BG           | болгарский          |   | KY           | киргизский    | SV           | шведский         |
| BH           | бихари              |   | LA           | латынь        | SW           | суахили          |
| BI           | бислама             |   | LN           | лингала       | TA           | тамильский       |
| BN           | бенгальский         |   | LO           | лаосский      | TE           | телугу           |
| BO           | тибетский           |   | LT           | литовский     | TG           | таджикский       |
| BR           | бретонский          |   | LV           | латышский     | TH           | тайский          |
| CA           | каталанский         |   | MG           | малагасийский | TI           | тиграй           |
| CO           | корсиканский        |   | MI           | маори         | ТК           | туркменский      |
| CS           | чешский             |   | MK           | македонский   | TL           | тагалог          |
| CY           | валлийский          |   | ML           | малайялам     | TN           | тсвана           |
| DA           | датский             |   | MN           | монгольский   | то           | тонга            |
| DZ           | бутанский           |   | MO           | молдавский    | TR           | турецкий         |
| EL           | греческий           |   | MR           | маратхи       | TS           | тсонга           |
| EO           | эсперанто           |   | MT           | мальтийский   | TT           | татарский        |
| ET           | эстонский           |   | MY           | бирманский    | TW           | тви              |
| EU           | баскский            |   | NA           | науру         | UK           | украинский       |
| FA           | персидский          |   | NE           | непальский    | UR           | урду             |
| FI           | финский             |   | NO           | норвежский    | UZ           | узбекский        |
| FJ           | фиджи               |   | OC           | окситанский   | VI           | вьетнамский      |
| FO           | фарерский           |   | OM           | оромо         | VO           | волапюк          |
| FY           | фризский            |   | OR           | ория          | WO           | волоф            |
| GA           | ирландский          |   | PA           | панджаби      | ХН           | коса             |
| GD           | шотландский         |   | PL           | польский      | YO           | йоруба           |
| GL           | галисийский         | ] | PS           | пушту         | ZU           | зулу             |

# Прочее

- Перед тем, как позвонить в службу технической поддержки
- Спецификации

## Перед тем, как позвонить в службу технической поддержки

Перед тем, как позвонить в службу технической поддержки, попробуйте отыскать в предлагаемой таблице возможные причины проблемы.

#### Симптомы неисправностей и способы исправления

| Симптом неисправности                                                                         | Причина                                                                                                    | Способ исправления                                                                                                    | Страница |
|-----------------------------------------------------------------------------------------------|----------------------------------------------------------------------------------------------------|----------------------------------------------------------------------------------------------------|----------|
| Отсутствует питание.                                                                          | • Отсоединен электро шнур.                                                                                                    | • Вставить вилку в электророзетку.                                                                                                    | 12,13    |
| DVD плеер отключается<br>самостоятельно.                                                      | <ul> <li>Работает функция автоматического отключения<br/>питания.</li> </ul>                                                                                      | • Нажать кнопку "PLAY".                                                                                                    | 17       |
| Изображение отсутствует или выдает<br>нестандартные цвета (розоватый,<br>зеленоватый и т.п.). | <ul> <li>ТВ не настроен для получения исходящего DVD<br/>сигнала.</li> </ul>                                                                                      | <ul> <li>Установить на ТВ соответствующий режим видео<br/>входа для получения на экране изображения от<br/>DVD плеера.</li> </ul>                                                                                                    | 12       |
|                                                                                               | • Видео кабель неплотно входит в гнездо.                                                                                                    | <ul> <li>Соединить разъем кабеля с соответствующим<br/>гнездом должным образом.</li> </ul>                                                                                                    | 12,13    |
|                                                                                               | • Несоответствие настроек между ТВ и DVD плеером.                                                                                                    | <ul> <li>Установить верные настройки видео выхода.</li> </ul>                                                                                                    | 35       |
|                                                                                               | <ul> <li>Неправильное соединение.</li> </ul>                                                                                                    | <ul> <li>Проверить соединения.</li> </ul>                                                                                                    | 12,13    |
|                                                                                               | <ul> <li>Нажата кнопка "PROGRESSIVE" на ТВ с<br/>компонентным видео входом, не поддерживающим<br/>построчную развертку.</li> </ul>                                | <ul> <li>Выключить опцию построчной развертки с<br/>помощью кнопки "PROGRESSIVE".</li> </ul>                                                                                                    | 13       |
| Отсутствует звук.                                                                             | <ul> <li>Оборудование, соединенное посредством аудио<br/>кабеля, не настроено на прием выходящего DVD<br/>сигнала.</li> </ul>                                     | <ul> <li>Выбрать необходимый режим входа на<br/>принимающем аудио устройстве для получения<br/>возможности прослушивать звук с DVD плеера.</li> </ul>                                                                                                    | 12,13,16 |
|                                                                                               | <ul> <li>Аудио кабель неплотно входит в гнездо.</li> </ul>                                                                                                    | <ul> <li>Соединить разъем кабеля с соответствующим<br/>гнездом должным образом.</li> </ul>                                                                                                    | 12-14    |
|                                                                                               | <ul> <li>Принимающее аудио устройство или ТВ выключены.</li> </ul>                                                                                                | <ul> <li>Включить оборудование, соединенное с помощью<br/>аудио кабеля.</li> </ul>                                                                                                    | 16       |
|                                                                                               | • Неверные настройки выходящего аудио формата.                                                                                                    | • Установить необходимые аудио настройки.                                                                                                    | 26,36    |
| Присутствуют временные искажения                                                              | • Грязный диск.                                                                                                    | <ul> <li>Вынуть и протереть диск.</li> </ul>                                                                                                    | 5        |
| изображения.                                                                                  | <ul> <li>Аппарат находится в режиме быстрой перемотки<br/>вперед или назад.</li> </ul>                                                                            | <ul> <li>Иногда допускается незначительное искажение<br/>изображения. Это не является неисправностью.</li> </ul>                                                                                                    | -        |
| Нестабильная яркость и помехи<br>изображения.                                                 | • Эффект защиты авторских прав.                                                                                                    | <ul> <li>Соедините ТВ с DVD плеером напрямую.</li> <li>Избегайте соединения через видеомагнитофон<br/>или видео-двойку.</li> </ul>                                                                                                    | 12       |
| DVD плеер не может начать                                                                     | • Отсутствует диск.                                                                                                    | • Вставить диск.                                                                                                    | 16       |
| проигрывание.                                                                                 | • Диск не читается.                                                                                                    | <ul> <li>Вставить читаемый диск. (Проверить тип диска и<br/>систему цветопередачи).</li> </ul>                                                                                                    | 6        |
|                                                                                               | • Диск перевернут.                                                                                                    | <ul> <li>Вставить диск стороной с записанной<br/>информацией вниз.</li> </ul>                                                                                                    | 16       |
|                                                                                               | • Диск вышел за пределы направляющих.                                                                                                    | <ul> <li>Установить диск в пределах направляющей лотка<br/>для дисков.</li> </ul>                                                                                                    | 16       |
|                                                                                               | • Грязный диск.                                                                                                    | • Протереть диск.                                                                                                    | 5        |
|                                                                                               | <ul> <li>Активирована функция родительского контроля.</li> </ul>                                                                                                  | <ul> <li>Отменить функция родительского контроля или<br/>изменить степень строгости этой функции.</li> </ul>                                                                                                    | 36       |
| Воспроизведение диска не следует<br>установленному на диске порядку.                          | <ul> <li>Включен режим повтора, воспроизведения из<br/>памяти и т.п.</li> </ul>                                                                                   | <ul> <li>Данные операции могут препятствовать должному<br/>порядку воспроизведения содержимого диска.</li> </ul>                                                                                                    | -        |
| Кнопки не функционируют.                                                                      | <ul> <li>Правильной работе аппарата могут помешать<br/>сбои питания и другие нестандартные ситуации,<br/>такие как наличие статического электричества.</li> </ul> | <ul> <li>Нажать и удерживать кнопку "ON/STANDBY"более<br/>З секунд. DVD плеер выключится. Включите плеер<br/>нажатием этой же кнопки. Если кнопки не будут<br/>функционировать, отсоединить вилку от розетки и<br/>через некоторое время снова соединить.</li> </ul> | -        |
| Пульт дистанционного управления не функционирует должным образом.                             | <ul> <li>Пульт не направлен на удаленный датчик DVD<br/>плеера.</li> </ul>                                                                                        | • Направить пульт на удаленный датчик DVD плеера                                                                                                    | 10       |
|                                                                                               | • Пульт слишком далеко от DVD плеера.                                                                                                    | • Используйте пульт на расстоянии примерно 7 метров                                                                                                    | 10       |
|                                                                                               | • Сели батареи пульта.                                                                                                    | • Заменить старые батареи новыми.                                                                                                    | 10       |
| Ухудшение изображения и логотипа DVD плеера.                                                  | <ul> <li>Установлен слишком высокий или слишком<br/>низкий уровень яркости.</li> </ul>                                                                            | • Настроить яркость или четкость.                                                                                                    | 24       |
| Не открывается лоток для диска .                                                              | • Включен режим блокировки лотка.                                                                                                    | • Отключить режим блокировки лотка.                                                                                                    | 32       |

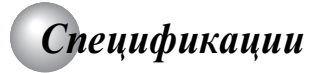

#### DVD плеер/ выходы/ дополнительная комплектация

#### DVD плеер

| Питание                     | 100В~240В, 50/60Гц                                                                |
|-----------------------------|-----------------------------------------------------------------------------------|
| Потребляемая мощность       | 13Ватт                                                                            |
| Масса                       | 1,6 кг                                                                            |
| Внешние размеры             | 431 x 42 x 198 мм (Д/В/Ш)                                                         |
| Система сигнала             | PAL/3.58 NTSC                                                                     |
| Лазер                       | Полупроводниковый лазер, длина волны 650/780 нм                                   |
| Диапазон частоты            | Линейный звук DVD: 48кГц выборка от 4Гц до 22кГц<br>96кГц выборка от 4Гц до 44кГц |
| Отношение сигнал-помеха     | Более 100дБ                                                                       |
| Аудио динамический диапазон | Более 93дБ                                                                        |
| Нелинейное искажение        | Менее -70дБ                                                                       |
| Коэфф. детонации            | Ниже измеримого уровня (менее ±0,001% (пик детонации)                             |
| Условия эксплуатации        | Температура: от 5°С до 35°С, Эксплуатационное положение - горизонтальное          |

#### Выходы

| Видео выход (SCART)                    | 1,0В (дырочно-дырочный), 75Ω, гнездо SCART x 1                                                                                                    |
|----------------------------------------|----------------------------------------------------------------------------------------------------|
| Видео выход (фоно типа)                | 1,0В (дырочно-дырочный), 75Ω, негативн. синхрониз., штепсельное гнездо х 1                                                                                              |
| Выход S video                          | <ul> <li>(Y) 1,0В (дырочно-дырочный), 75Ω, негативн. синхрониз., Mini DIN 4-штепсельн. х 1</li> <li>(C) 0,286В (дырочно-дырочный), 75Ω</li> </ul>                       |
| Компонентный видео выход               | (Y) 1,0В (дырочно-дырочный), 75Ω, негативн. синхрониз., штепсельное гнездо x 1 (P <sub>в</sub> )/(P <sub>R</sub> ) 0,7В (дырочно-дырочный), 75Ω, штепсельное гнездо x 2 |
| Аудио выход (SCART)                    | 2,0 (среднеквадратичн.), 680Ω, гнездо SCART x 1                                                                                                    |
| Аудио выход (КОАКСИАЛЬНЫЙ<br>ЦИФРОВОЙ) | 0,5В (дырочно-дырочный), 75Ω, штепсельное гнездо х 1                                                                                                    |
| Аудио выход (АНАЛОГОВЫЙ)               | 2,0В (среднеквадратичн.), 680Ω, штепсельные гнезда (Л, П) х 1                                                                                                    |

#### Дополнительная комплектация

| Аудио/видео кабель1                          |
|----------------------------------------------|
| Пульт дистанционного управления (SE-R0213) 1 |
| Аккумуляторные батареи (ААА)                 |
| электрошнур1                                 |

• Данная модель изготовлена согласно вышеуказанным спецификациям. • Конструкция и спецификации могут быть изменены без предварительного уведомления.

• Данная модель может оказаться несовместимой с функциями и/или спецификациями, создаваемые для данного изделия в будущем.

30/9/2005, 10:31 AM

Прочее

# TOSHIBA

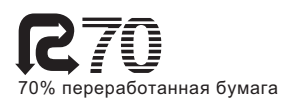

Отпечатано в китае TSDAC10026A